# USER'S MANUAL

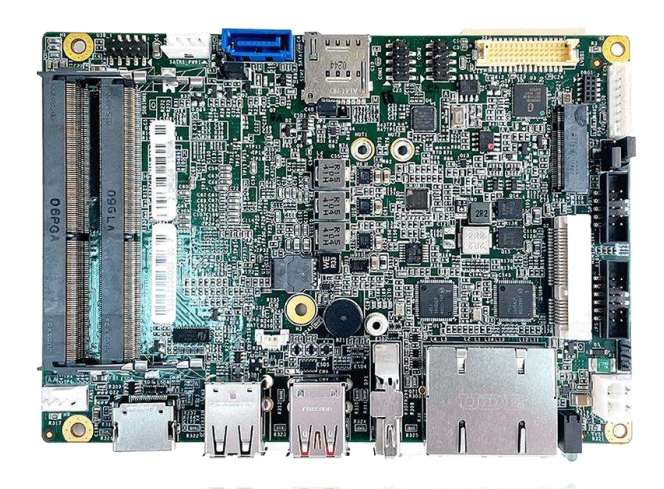

# **CT-DR101**

3.5" SBC Industrial Motherboard with AMD Ryzen™ Embedded R1000/V1000 Series Processor

# **Table of Contents**

| Prefaces                  |                                | 04   |
|---------------------------|--------------------------------|------|
| Revision                  |                                | . 04 |
| Disclaimer                |                                | . 04 |
| Copyright I               | Copyright Notice               |      |
| Trademarks Acknowledgment |                                | 04   |
| Environme                 | ntal Protection Announcement   | 04   |
| Safety Pred               | cautions                       | 05   |
| Technical S               | upport and Assistance          | 06   |
| Convention                | ns Used in this Manual         | 06   |
| Chapter 1                 | Product Introductions          | 07   |
| <b>.</b><br>1.1           | Product Description            | 08   |
| 1.2                       | Specifications                 | 09   |
| 1.3                       | Available Models               | 10   |
| Chapter 2                 | Mechanical Specifications      | 11   |
| 2.1                       | Switch and Connector Locations | 12   |
| 2.2                       | Connector / Switch Definition  | 14   |
| 2.3                       | I/O Interface Descriptions     | 15   |
|                           | 2.3.1 Clear CMOS               | 15   |
|                           | 2.3.2 Panel Power setting      | 15   |
|                           | 2.3.3 Backlight Power setting  | 16   |
|                           | 2.3.4 Front Panel Header       | 17   |
|                           | 2.3.5 AT/ATX setting           | 18   |
|                           | 2.3.6 Panel control            | 19   |
|                           | 2.3.7 USB2                     | 20   |
|                           | 2.3.8 USB 3.2                  | 21   |
|                           | 2.3.9 Expansion I/O            | 22   |
|                           | 2.3.10 COM1 Port               | 23   |
|                           | 2.3.11 COM2 Port               | 24   |
|                           | 2.3.12 GPIO                    | 25   |
|                           | 2.3.13 SATA                    | 26   |
|                           | 2.3.14 SATA_PWR                | 27   |
|                           | 2.3.15 USB2.0 Header           | 28   |
|                           | 2.3.16 Power IN                | 29   |
|                           | 2.3.17 FAN PWR                 | 30   |
|                           | 2.3.18 HDMI Display            | 31   |
|                           | 2.3.19 Display Port            | 32   |
|                           | 2.3.20 Dual RJ45               | 33   |
|                           | 2.3.21 LVDS Header             | 34   |
|                           | 2.3.22 M.2 B key               | 35   |
|                           | 2.3.23 SIM Card                | 37   |
|                           | 2.3.24 Battery                 | 38   |
|                           | 2.3.25 Buzzer                  | 38   |
|                           | 2.3.26 Memory                  | 39   |

| Chapter 3 | System Setup                          | 40 |
|-----------|---------------------------------------|----|
| 3.1       | Heat Sink Installation                | 41 |
| Chapter 4 | System BIOS                           | 43 |
| 4.1       | BIOS Introduction                     | 44 |
| 4.2       | Main Setup                            | 45 |
| 4.3       | Advanced Setup                        | 46 |
|           | 4.3.1 Trusted Computing               | 47 |
|           | 4.3.2 ACPI Settings                   | 48 |
|           | 4.3.3 IDE Configuration               | 49 |
|           | 4.3.4 Super IO Configuration          | 50 |
|           | 4.3.5 Hardware Monitor                | 53 |
|           | 4.3.6 Serial Port Console Redirection | 55 |
|           | 4.3.7 CPU Configuration               | 57 |
|           | 4.3.8 USB Configuration               | 58 |
|           | 4.3.9 Network Stack Configuration     | 59 |
|           | 4.3.10 CSM Configuration              | 60 |
|           | 4.3.11 AMD CBS                        | 61 |
| 4.4       | Chipset                               | 62 |
|           | 4.4.1 SB USB Configuration            | 62 |
|           | 4.4.2 North Bridge Configuration      | 63 |
| 4.5       | Security                              | 64 |
| 4.6       | Boot                                  | 67 |
| 4.7       | Save and Exit                         | 68 |
| Appendix  | WDT & GPIO                            | 69 |
|           | WDT Sample Code                       | 70 |
|           | GPIO Sample Code                      | 71 |

# **Prefaces**

#### Revision

| Revision | Description     | Date       |
|----------|-----------------|------------|
| 1.0      | Initial release | 2022/07/14 |

### Disclaimer

All specifications and information in this User's Manual are believed to be accurate and up to date. Premio Inc. does not guarantee that the contents herein are complete, true, accurate or non-misleading. The information in this document is subject to change without notice and does not represent a commitment on the part of Premio Inc.

Premio Inc. disclaims all warranties, express or implied, including, without limitation, those of merchantability, fitness for a particular purpose with respect to contents of this User's Manual. Users must take full responsibility for the application of the product.

# **Copyright Notice**

All rights reserved. No part of this manual may be reproduced or transmitted in any form or by any means, electronic or mechanical, including photocopying, recording, or information storage and retrieval systems, without the prior written permission of Premio Inc. Copyright © Premio Inc.

### **Trademarks Acknowledgment**

Intel®, Celeron® and Pentium® are trademarks of Intel Corporation.

AMD Ryzen<sup>™</sup> are trademarks of AMD Corporation.

Windows<sup>®</sup> is registered trademark of Microsoft Corporation.

AMI is trademark of American Megatrend Inc.

IBM, XT, AT, PS/2 and Personal System/2 are trademarks of International Business Machines Corporation All other products and trademarks mentioned in this manual are trademarks of their respective owners.

#### **Environmental Protection Announcement**

Do not dispose this electronic device into the trash while discarding. Please recycle to minimize pollution and ensure environment protection.

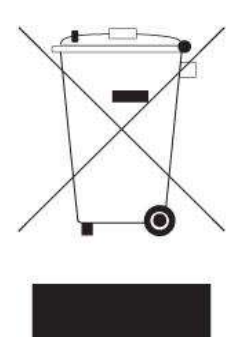

# **Safety Precautions**

Before installing and using the equipment, please read the following precautions:

- Put this equipment on a reliable surface during installation. Dropping it or letting it fall could cause damage.
- The power outlet shall be installed near the equipment and shall be easily accessible.
- Turn off the system power and disconnect the power cord from its source before making any installation. Be sure both the system and the external devices are turned OFF. Sudden surge
- of power could ruin sensitive components. Make sure the equipment is properly grounded.
- When the power is connected, never open the equipment. The equipment should be opened only by qualified service personnel.
- Make sure the voltage of the power source is correct before connecting the equipment to the power outlet.
- Disconnect this equipment from the power before cleaning. Use a damp cloth. Do not use liquid or spray detergents for cleaning.
- Avoid the dusty, humidity and temperature extremes.
- Do not place heavy objects on the equipment.
- If the equipment is not used for long time, disconnect it from the power to avoid being damaged by transient over-voltage.
- The storage temperature shall be above -40°C and below 85°C.
- The computer is provided with a battery-powered real-time clock circuit. There is a danger of explosion if incorrectly replaced. Replace only with the same or equivalent type recommended by the manufacturer.
- If one of the following situation arises, get the equipment checked be service personnel:
  - The power cord or plug is damaged.
  - Liquid has penetrated into the equipment.
  - The equipment has been exposed to moisture.
  - The equipment does not work well or it cannot work according the user's manual.
  - The equipment has been dropped and damaged.
  - The equipment has obvious signs of breakage.

#### **Technical Support and Assistance**

- Visit the Premio Inc website at <u>premioinc.com</u> where you can find the latest information about the product.
- 2. Contact your distributor, our technical support team or sales representative for technical support if you need additional assistance. Please have following information ready before you call:
  - Model name and serial number
  - Description of your peripheral attachments
  - Description of your software (operating system, version, application software, etc.)
  - A complete description of the problem
  - The exact wording of any error messages

### **Conventions Used in this Manual**

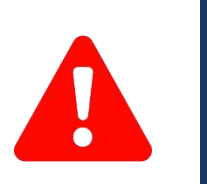

This indication alerts operators to an operation that, if not strictly observed, may result in severe injury.

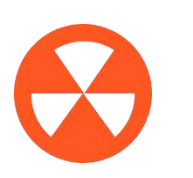

This indication alerts operators to an operation that, if not strictly observed, may result in safety hazards to personnel or damage to equipment.

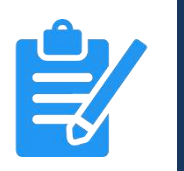

**VOT** 

This indication provides additional information to complete a task easily.

# Chapter 1

# **Product Introductions**

# **1.1 Product Description**

The CT-DR101 is a single board computer in 3.5" SBC Industrial Motherboard with AMD Ryzen™ Embedded R1000/V1000 Series Processor

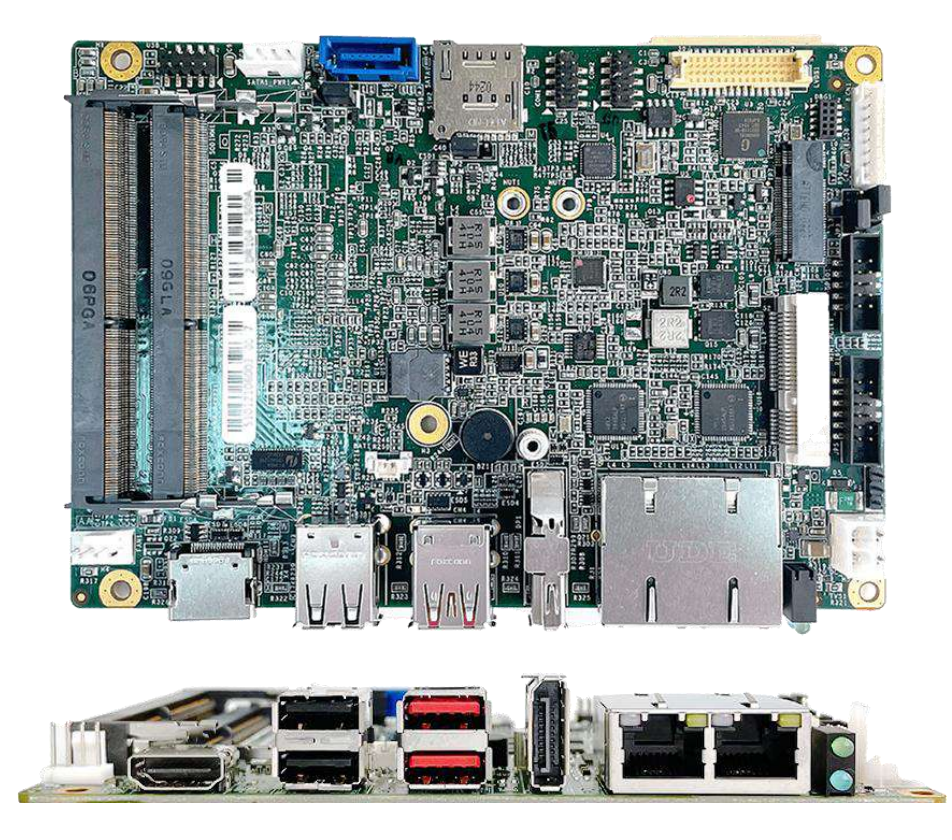

- Support AMD Ryzen™ Embedded R1000/V1000 Series
- 2x 260-pin DDR4 2400 SO-DIMM. Max. up to 32GB
- 2x Intel<sup>®</sup> GbE (Support Wake-on-LAN and PXE)
- Triple independent display Supported
- 1x Front Panel with Audio support by internal header
- 1x full-size Mini PCIe for expansion modules
- 1x M.2 B Key for 4G/5G communications & Storage
- 2x USB 3.2 Gen 2, 2x USB 2.0
- 2x COM RS-232/422/485 (internal)
- 1x SATA 6.0 Gb/s
- Watchdog timer 1~225sec. system reset
- TPM 2.0 Supported

# **1.2 Specifications**

#### System

#### Processor

Support AMD Ryzen<sup>™</sup> Embedded R1000/V1000 Series

- AMD Ryzen<sup>™</sup> Embedded V1605B with Radeon<sup>™</sup> Vega 8 Graphics, 4M Cache, 4 Cores, 8 Threads, Up to 3.6 GHz
- AMD Ryzen<sup>™</sup> Embedded R1606G with Radeon<sup>™</sup> Vega 3 Graphics, 4M Cache, 2 Cores, 4 Threads, Up to 3.5 GHz

| System<br>Chipset | SoC                                                                                                    |
|-------------------|----------------------------------------------------------------------------------------------------|
| LAN Chipset       | <ul> <li>GbE1: Intel i210<br/>(Support Wake-on-LAN and PXE)</li> <li>GbE2: Intel i210<br/>(Support Wake-on-LAN and PXE)</li> </ul> |
| Audio Codec       | Realtek ALC888S HD Audio Codec                                                                                                    |
| System<br>Memory  | 2x 260-Pin DDR4 2400 MHz SO-DIMM.<br>Max. up to 32GB (ECC and Non-ECC)                                                             |
| Graphics          | <ul> <li>AMD RadeonTM Vega 8 (V1605B)</li> <li>AMD RadeonTM Vega 3 (R1606G)</li> </ul>                                             |
| BIOS              | AMI uEFI 64 Mbit SPI flash                                                                                                    |
| Watchdog          | Software Programmable Supports 1~255 sec<br>System Reset                                                                           |
| TPM               | TPM 2.0                                                                                                    |
|                   |                                                                                                    |

| Display             |                                                                       |
|---------------------|-----------------------------------------------------------------------|
| Display Port        | 1x DisplayPort 1.4, DP++, Support resolution 3840 x 2160, 60Hz        |
| HDMI                | 1x HDMI 2.0b, Support resolution<br>3840 x 2160, 60Hz (Optional)      |
| LVDS                | 1x 24-bit dual channel LVDS, Support resolution up to 1920x1200, 60Hz |
| Multiple<br>Display | 3x Independent display for R1000 & V1000 series                       |

| Storage    |                                    |
|------------|------------------------------------|
| M.2        | 1x M.2 B Key, 3042, Support SATA   |
| SATA       | 1x SATA 7-Pin Connector            |
| SIM Socket | 1x SIM socket (M.2 B Key attached) |
|            |                                    |

| Expansion |                                           |
|-----------|-------------------------------------------|
| Mini PCle | 1x Full-size Mini PCIe (PCIe x1, USB 2.0) |

| Rear I/O     |                                        |
|--------------|----------------------------------------|
| LAN          | 2x RJ45                                |
| USB          | 2x USB 3.2 Gen2 (10Gbps)<br>2x USB 2.0 |
| HDMI         | 1x HDMI                                |
| Display Port | 1x Display Port                        |
| Others       | 1x Power LED, 1x HDD LED indicator     |

| Internal I/O |                                                                                                    |
|--------------|----------------------------------------------------------------------------------------------------|
| Audio        | 2x 6-Pin Front Panel Header                                                                                                    |
| СОМ          | 2x RS-232/422/485                                                                                                    |
| DIO          | 2x 4-Bit DIO (4 In / 4 Out)                                                                                                    |
| Other        | <ul> <li>1x Front Panel header</li> <li>1x 4-Pin FAN Connector</li> <li>1x RTC Battery Cable</li> <li>1x 50-Pin High Speed Connector<br/>(PCle x4)</li> </ul> |

| Operating System |                                                                  |
|------------------|------------------------------------------------------------------|
| Windows          | Windows 10                                                       |
| Linux            | Linux Kernel 5.x (Fedora 30 or above /<br>Ubuntu 19.04 or above) |

| Power               |                                                         |
|---------------------|---------------------------------------------------------|
| Power<br>Management | ACPI<br>OVP / OCP / Power reverse<br>protection support |
| Power Mode          | AT/ ATX 12V                                             |
| Power Connector     | 4-pin power connector (internal)                        |

| Environment              |                                                          |
|--------------------------|----------------------------------------------------------|
| Form Factor              | 3.5" Embedded SBC                                        |
| Operating<br>Temperature | -40°C ~ 75°C,<br>95% (non-condensing), operating         |
| Storage<br>Temperature   | -40°C ~ 85°C,<br>95% (non-condensing), Non-<br>operating |
| Relative<br>Humidity     | 10% ~ 90% relative humidity,<br>non-condensing           |
| Physical                 |                                                          |
| Dimensions               | 146 mm x 102 mm                                          |

# **1.3 Available Models**

| Ordering Information | DESCRIPTION                                                                  |
|----------------------|------------------------------------------------------------------------------|
| CT-DR101-V1605B      | 3.5" SBC with AMD Ryzen™ Embedded V1605B, 1x DP, 1x HDMI, 2x LAN, 4x USB 3.2 |
| CT-DR101-R1606G      | 3.5" SBC with AMD Ryzen™ Embedded R1606G, 1x DP, 1x HDMI, 2x LAN, 4x USB 3.2 |

| P | Packing List                                                   |  |  |
|---|----------------------------------------------------------------|--|--|
|   |                                                                |  |  |
| • | 1x CT-DR10x Main Board                                         |  |  |
| • | 1x Heat Sink and screws                                        |  |  |
| • | 1x Front Panel Cable, 2x Buttons, 2x Audio, 2x LED Cable 300mm |  |  |
| • | 1x COM Port Cable 300mm                                        |  |  |
| • | 1x SATA Y-Cable with SATA and SATA Power 100mm                 |  |  |
| • | 2x Screw for mini-PCI-e Card or M.2                            |  |  |
|   |                                                                |  |  |

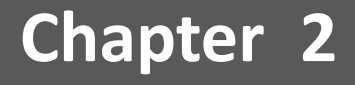

# **Mechanical Specifications**

# 2.1 Switch and Connector Locations

#### 2.1.1 Top View

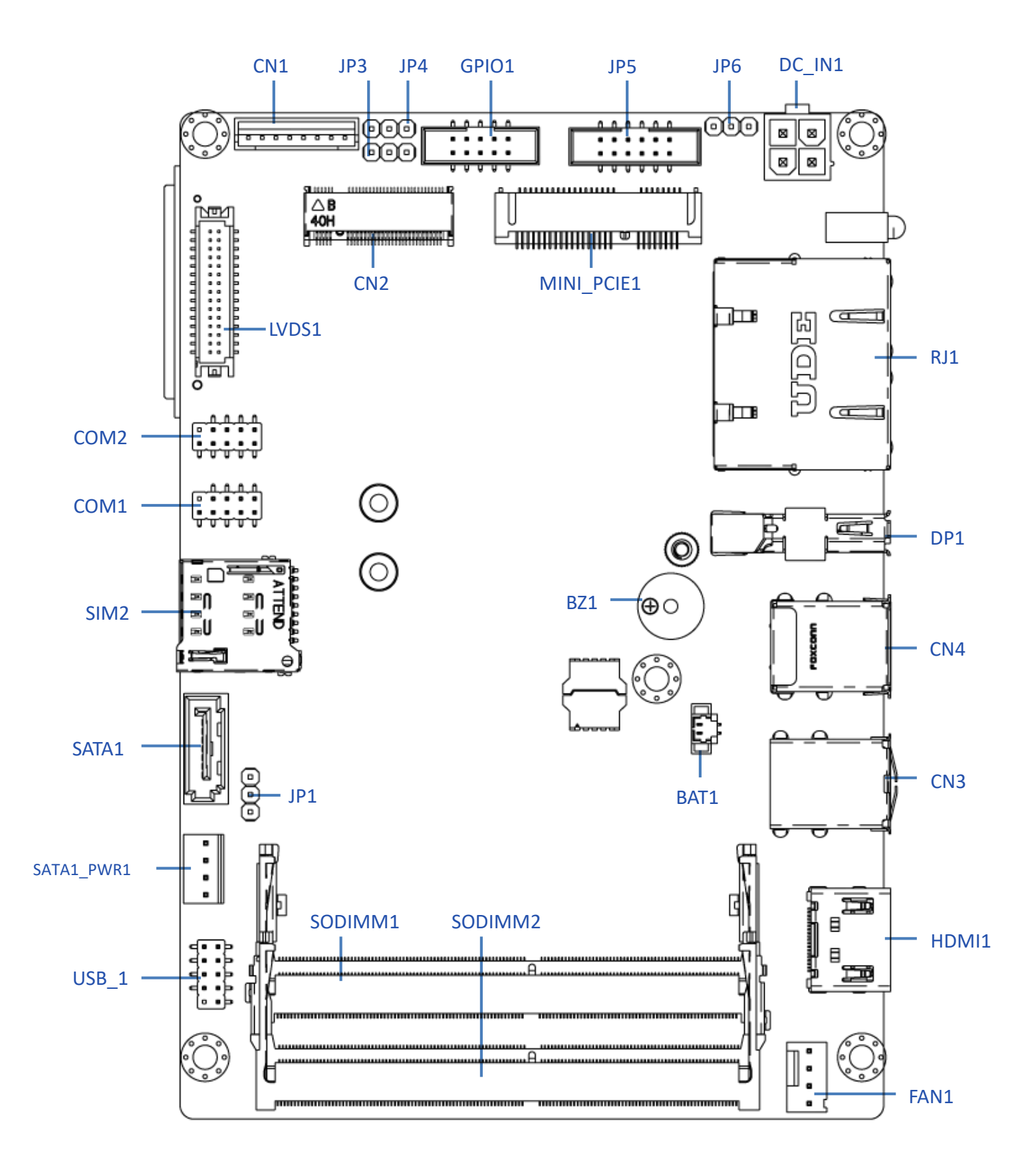

#### 2.1.2 Bottom View

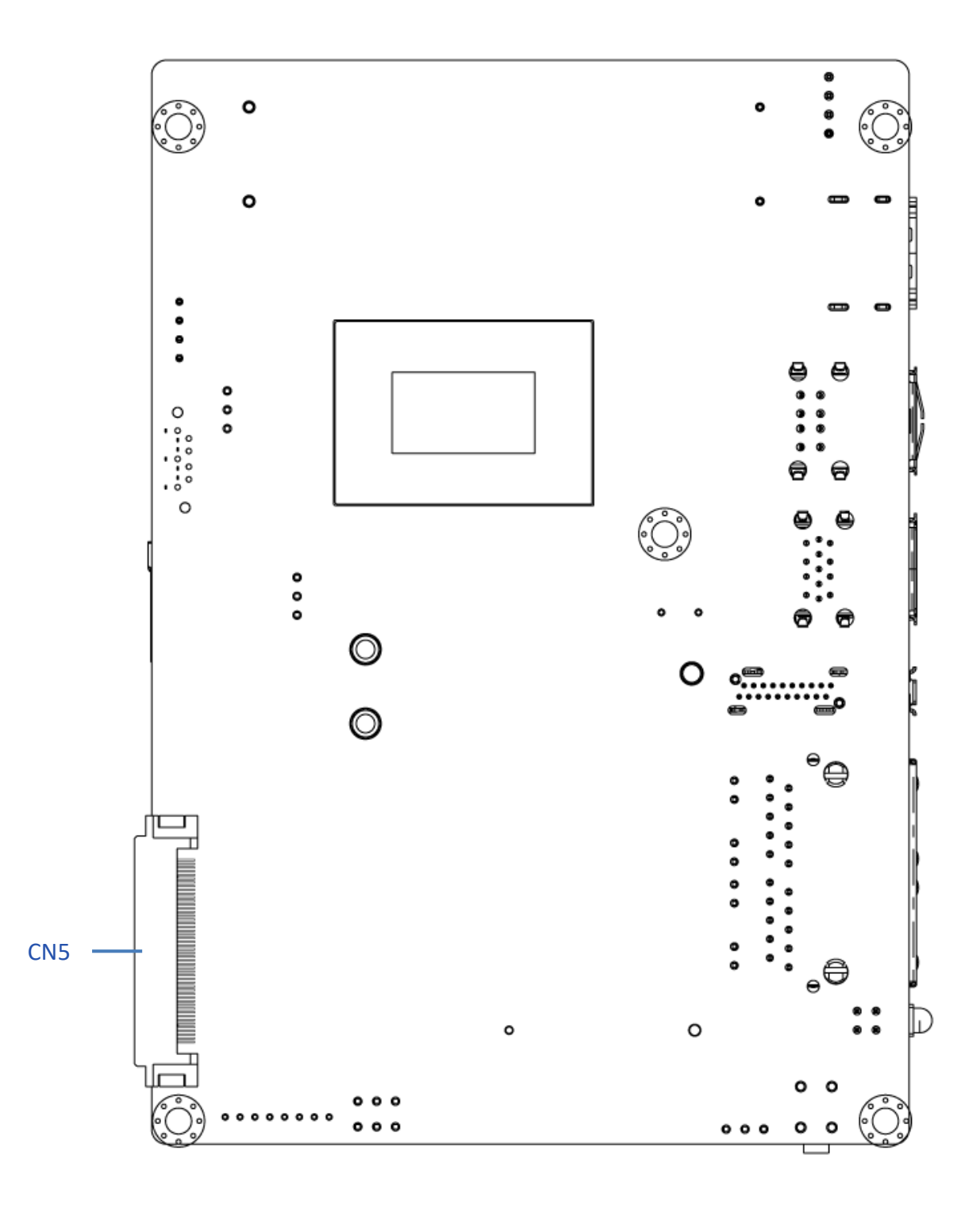

2.1.3 Rear I/O

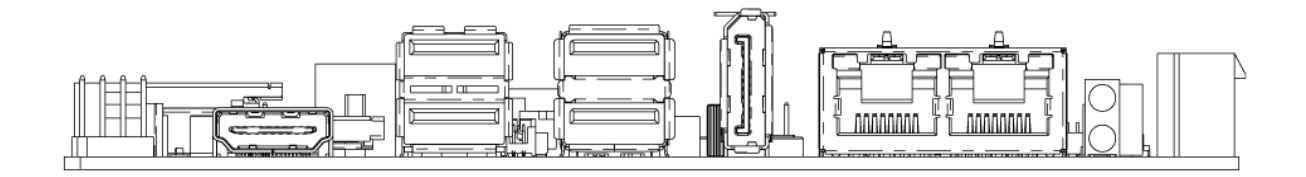

# 2.2 Connector / Switch Definition

| Connector Location | Definition                   |
|--------------------|------------------------------|
| JP1                | Clear CMOS                   |
| JP3                | Panel PWR setting            |
| JP4                | Backlight PWR setting        |
| JP5                | Front Panel                  |
| JP6                | AT/ATX setting               |
| CN1                | Panel Control                |
| CN2                | M.2 B key                    |
| CN3                | USB 2.0 port                 |
| CN4                | USB 3.2 Gen 2                |
| CN5                | Expansion I/O                |
| COM1               | COM Port                     |
| COM2               | COM Port                     |
| GPIO1              | 4IN/4OUT GPIO header         |
| SATA1              | SATA Port 1 signal connector |
| SATA1_PWR          | SATA Port 1 power connector  |
| LVDS1              | LVDS connector               |
| USB_1              | USB 2.0 header               |
| MINI_PCIE1         | Mini PCI Express slot 1      |
| DC_IN1             | 4 PIN Power connector        |
| FAN1               | FAN Power connector          |
| RJ1                | Dual LAN ports               |
| HDMI1              | HDMI signal connector        |
| DP1                | DP signal connector          |
| BAT1               | Battery                      |
| SIM2               | SIM Card                     |
| BZ1                | Buzzer                       |
| SODIMM1 / SODIMM2  | Memory                       |

### 2.3.1 Clear CMOS

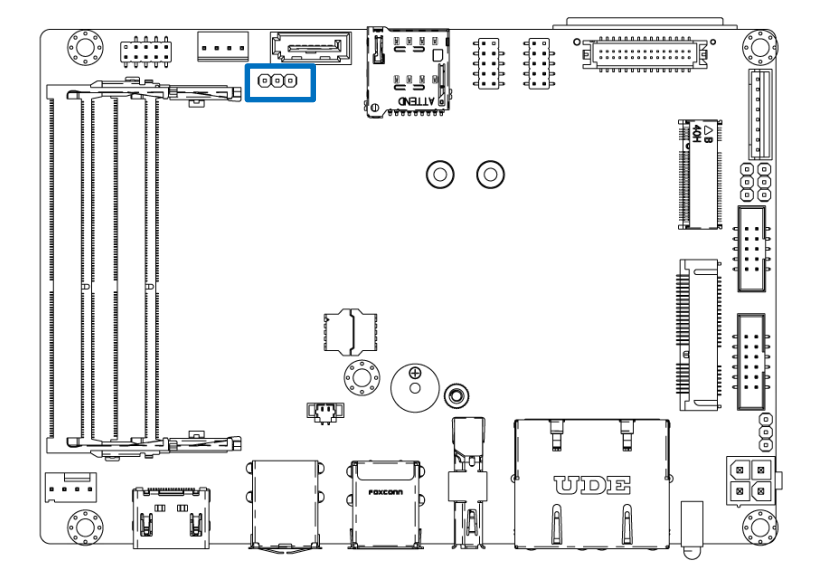

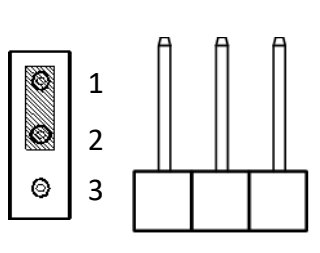

#### JP1

| Pin | Signal  |
|-----|---------|
| 1   | NC      |
| 2   | RTCRST# |
| 3   | GND     |

#### 2.3.2 Panel Power setting

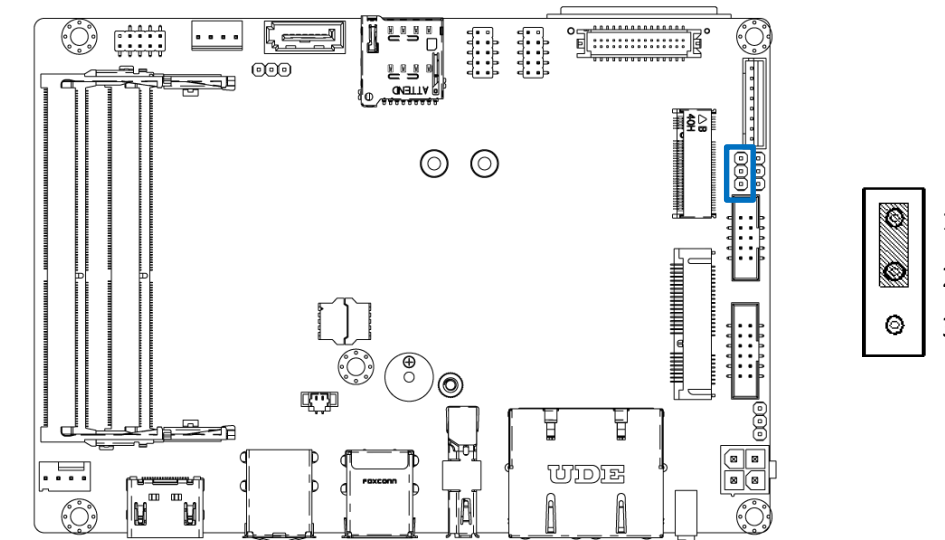

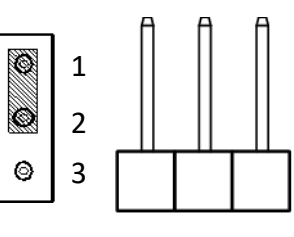

| Pin | Signal |
|-----|--------|
| 1   | +V3.3A |
| 2   | P3P5V  |
| 3   | +V5A   |

#### 2.3.3 Backlight Power setting

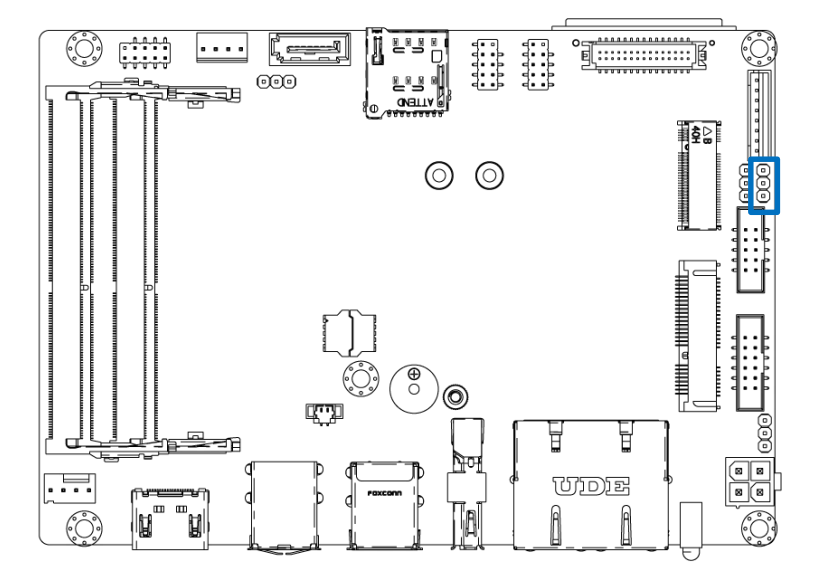

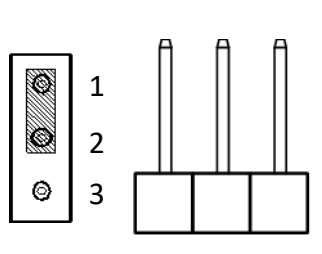

| Pin | Signal |
|-----|--------|
| 1   | +V12A  |
| 2   | P5P12V |
| 3   | +V5A   |

#### 2.3.4 Front Panel Header

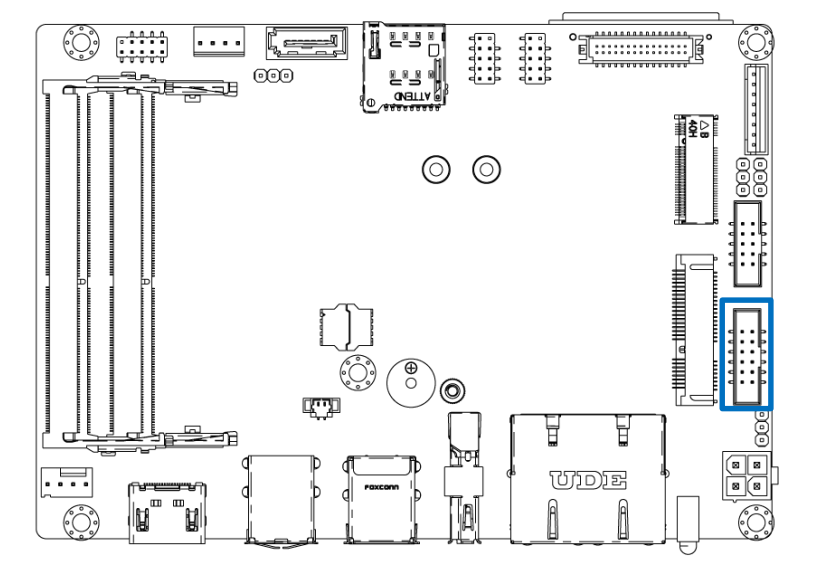

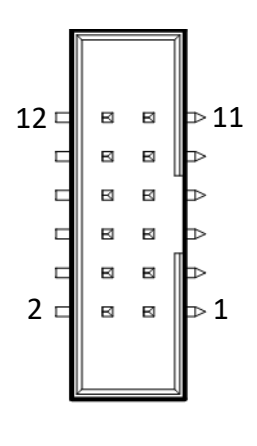

| Pin | Signal      | Pin | Signal         |
|-----|-------------|-----|----------------|
| 1   | Power(3.3V) | 2   | SATA_LED#      |
| 3   | Power(3.3V) | 4   | GND            |
| 5   | LOUT_R      | 6   | RESET_BUTTON_N |
| 7   | LOUT_L      | 8   | PS_ON_BUTTON_N |
| 9   | MICIN1_R    | 10  | GND            |
| 11  | MICIN1_L    | 12  | AGND_HD        |

#### 2.3.5 AT/ATX setting

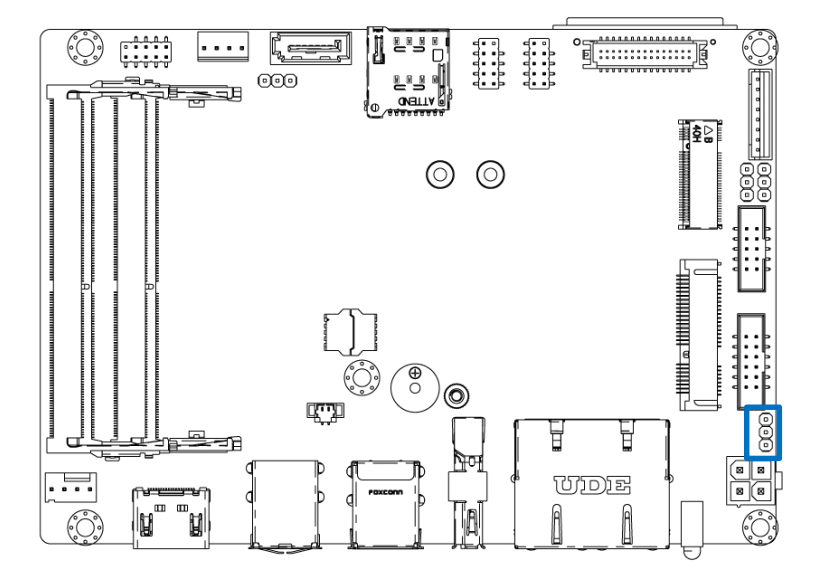

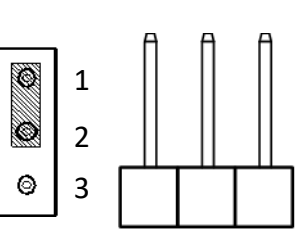

| Pin | Signal         |
|-----|----------------|
| 1   | NC             |
| 2   | AT MODE        |
| 3   | PS_ON_BUTTON_N |

#### 2.3.6 Panel control

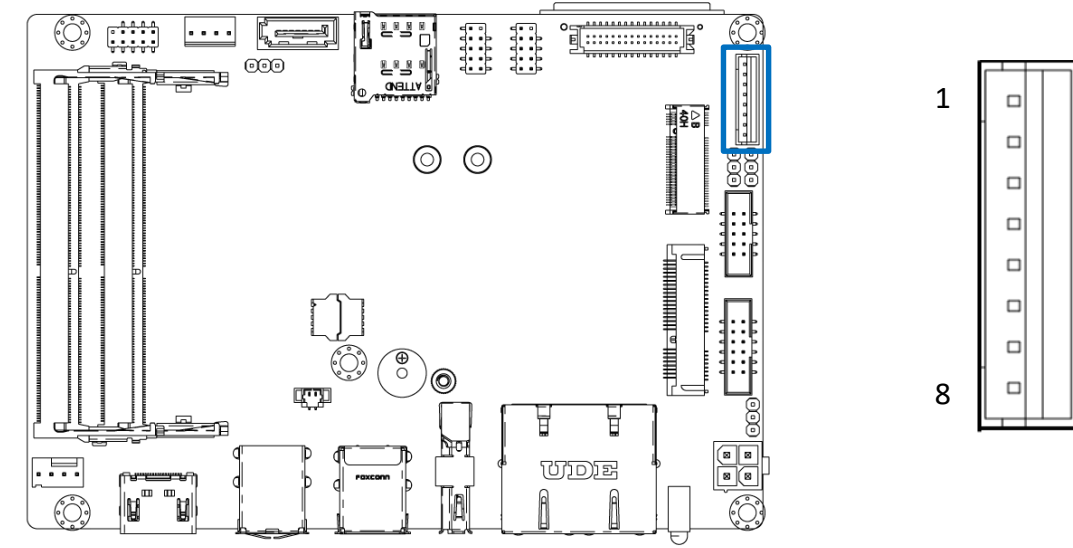

#### CN1

| Pin | Signal      | Pin | Signal      |
|-----|-------------|-----|-------------|
| 1   | LVDS_BKLTEN | 2   | LBKLT_CTRL  |
| 3   | BLPWR       | 4   | BLPWR       |
| 5   | GND         | 6   | GND         |
| 7   | CH7511_BLUP | 8   | CH7511_BLDN |

# 2.3.7 USB2

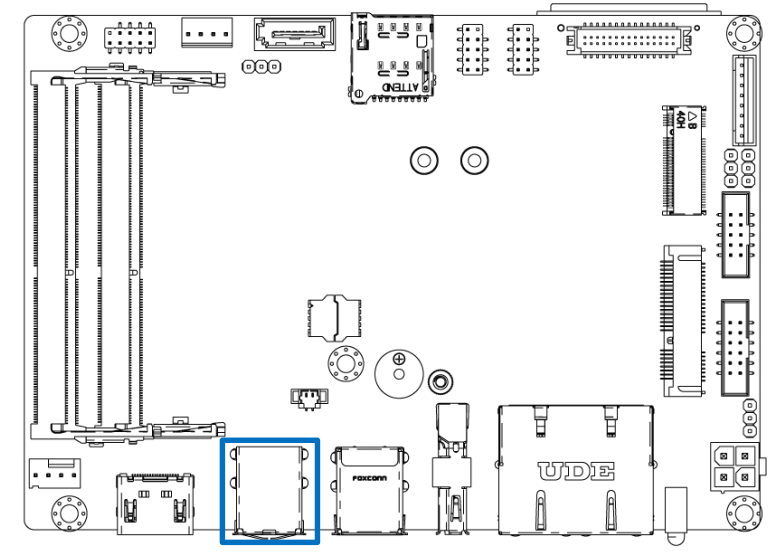

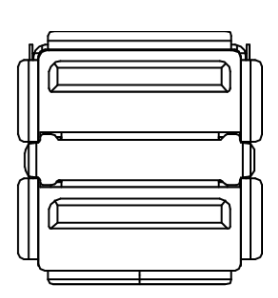

#### CN3

| Pin | Signal     | Pin | Signal     |
|-----|------------|-----|------------|
| 1   | USBVCCO    | 5   | USBVCC0    |
| 2   | USBON_CONN | 6   | USB4N_CONN |
| 3   | USBOP_CONN | 7   | USB4P_CONN |
| 4   | GND        | 8   | GND        |

# 2.3.8 USB 3.2

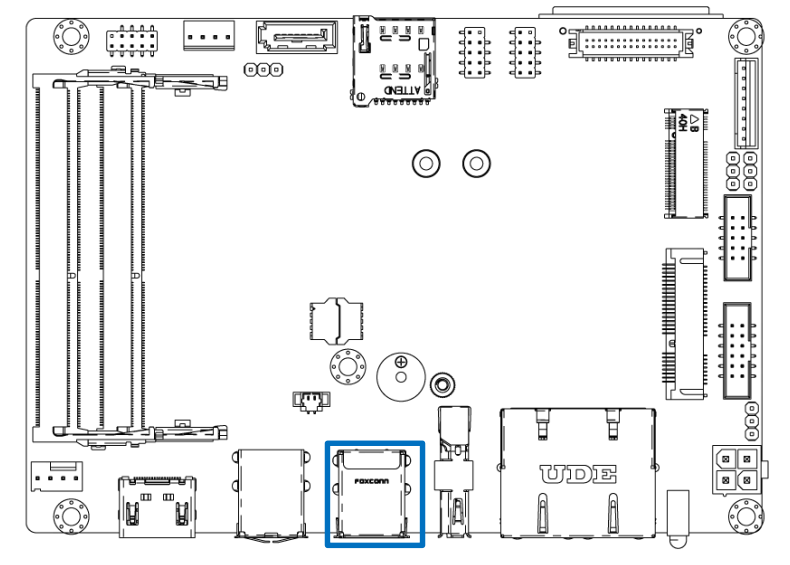

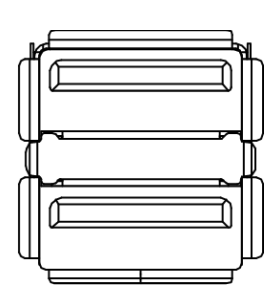

#### CN4

| Pin | Signal        | Pin | Signal        |
|-----|---------------|-----|---------------|
| 1   | USBVCCO       | 10  | USBVCC1       |
| 2   | USB2-2N_CONN  | 11  | USB1N_CONN    |
| 3   | USB2-2P_CONN  | 12  | USB1P_CONN    |
| 4   | GND           | 13  | GND           |
| 5   | USB3-RN2_CONN | 14  | USB3-RN1_CONN |
| 6   | USB3-RP2_CONN | 15  | USB3-RP1_CONN |
| 7   | GND           | 16  | GND           |
| 8   | USB3-TN2_CONN | 17  | USB3-TN1_CONN |
| 9   | USB3-TP2_CONN | 18  | USB3-TP1_CONN |

1

# 2.3 I/O Interface Descriptions

# 2.3.9 Expansion I/O

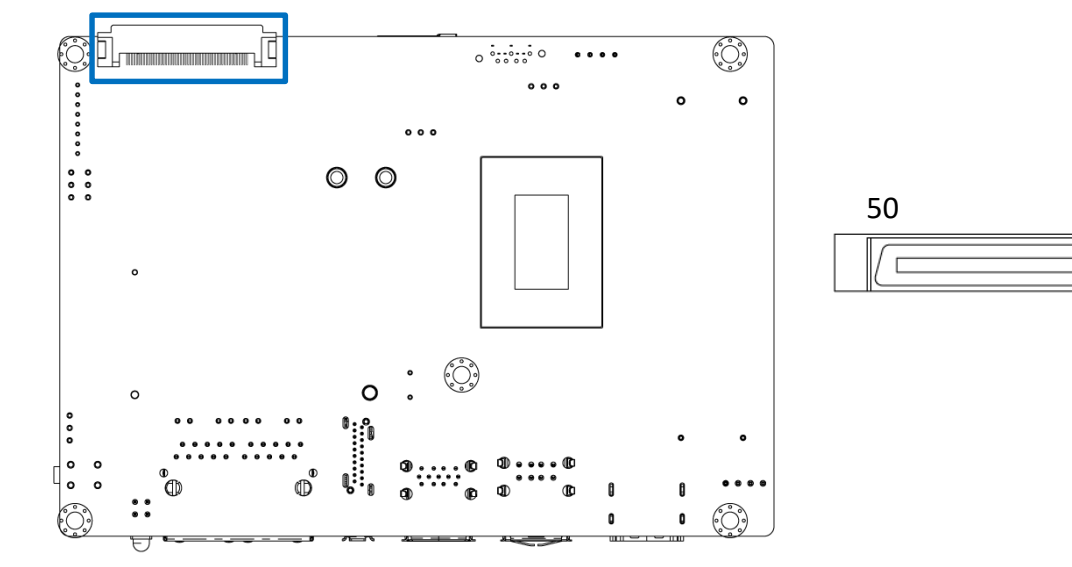

#### CN5

| Pin | Signal   | Pin | Signal        |
|-----|----------|-----|---------------|
| 1   | PE1_TX+  | 26  | PE3_RX-       |
| 2   | PE1_TX-  | 27  | GND           |
| 3   | GND      | 28  | GND           |
| 4   | GND      | 29  | PE4_TX+       |
| 5   | PE1_RX+  | 30  | PE4_TX-       |
| 6   | PE1_RX-  | 31  | GND           |
| 7   | GND      | 32  | GND           |
| 8   | GND      | 33  | PE4_RX+       |
| 9   | PE2_TX+  | 34  | PE4_RX-       |
| 10  | PE2_TX-  | 35  | GND           |
| 11  | GND      | 36  | USB_0P        |
| 12  | GND      | 37  | USB_ON        |
| 13  | PE2_RX+  | 38  | Power_BTN     |
| 14  | PE2_RX-  | 39  | SYS_RST#      |
| 15  | GND      | 40  | PLTST_N       |
| 16  | GND      | 41  | SMB_DAT(3.3V) |
| 17  | REF_CLK+ | 42  | SMB_CLK(3.3V) |
| 18  | REF_CLK- | 43  | +V3.3S        |
| 19  | GND      | 44  | +V3.3S        |
| 20  | GND      | 45  | +V3.3S        |
| 21  | PE3_TX+  | 46  | +V3.3S        |
| 22  | PE3_TX-  | 47  | +V5S          |
| 23  | GND      | 48  | +V5S          |
| 24  | GND      | 49  | +V5S          |
| 25  | PE3_RX+  | 50  | +V5S          |

22

# 2.3.10 COM Port

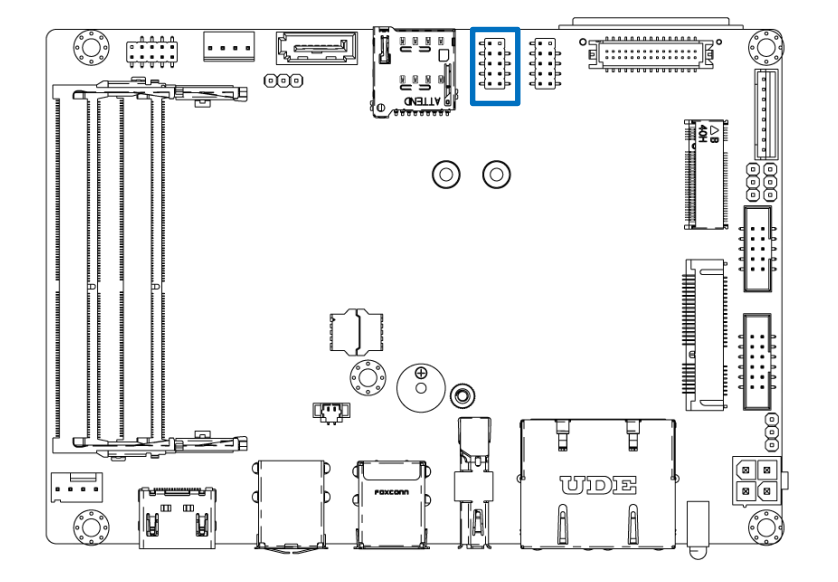

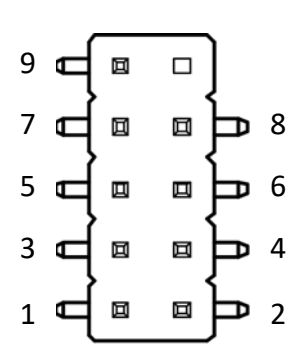

#### COM1

| Pin | Signal  | Pin | Signal  |
|-----|---------|-----|---------|
| 1   | CM1_DCD | 2   | CM1_DSR |
| 3   | CM1_RXD | 4   | CM1_RTS |
| 5   | CM1_TXD | 6   | CM1_CTS |
| 7   | CM1_DTR | 8   | CM1_RI  |
| 9   | GND     | 10  | NC      |

# 2.3.11 COM Port

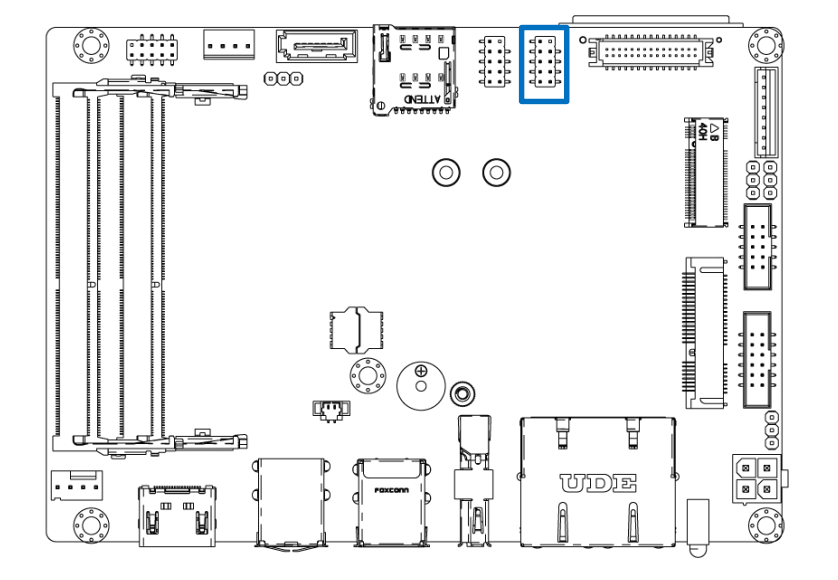

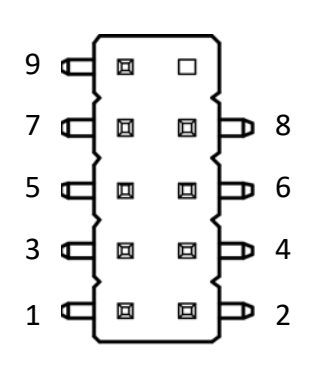

#### COM2

| Pin | Signal  | Pin | Signal  |
|-----|---------|-----|---------|
| 1   | CM2_DCD | 2   | CM2_DSR |
| 3   | CM2_RXD | 4   | CM2_RTS |
| 5   | CM2_TXD | 6   | CM2_CTS |
| 7   | CM2_DTR | 8   | CM2_RI  |
| 9   | GND     | 10  | NC      |

# 2.3.12 GPIO

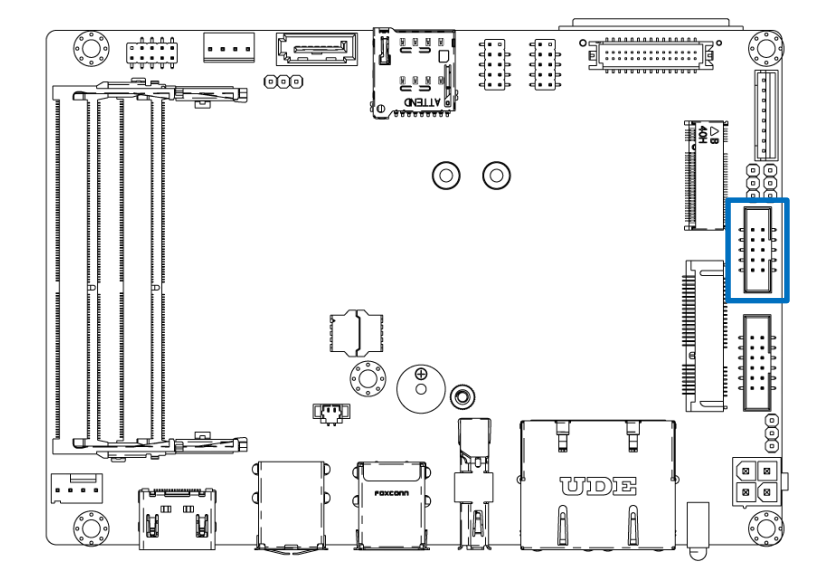

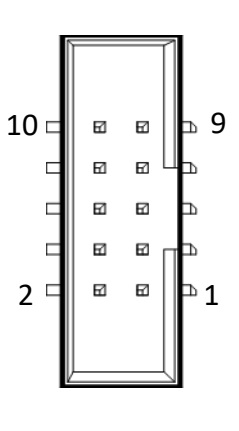

#### GPIO1

| Pin | Signal   | Pin | Signal   |
|-----|----------|-----|----------|
| 1   | Power    | 2   | GND      |
| 3   | SIO_GPI1 | 4   | SIO_GPO1 |
| 5   | SIO_GPI2 | 6   | SIO_GPO2 |
| 7   | SIO_GPI3 | 8   | SIO_GPO3 |
| 9   | SIO_GPI4 | 10  | SIO_GPO4 |

# 2.3.13 SATA

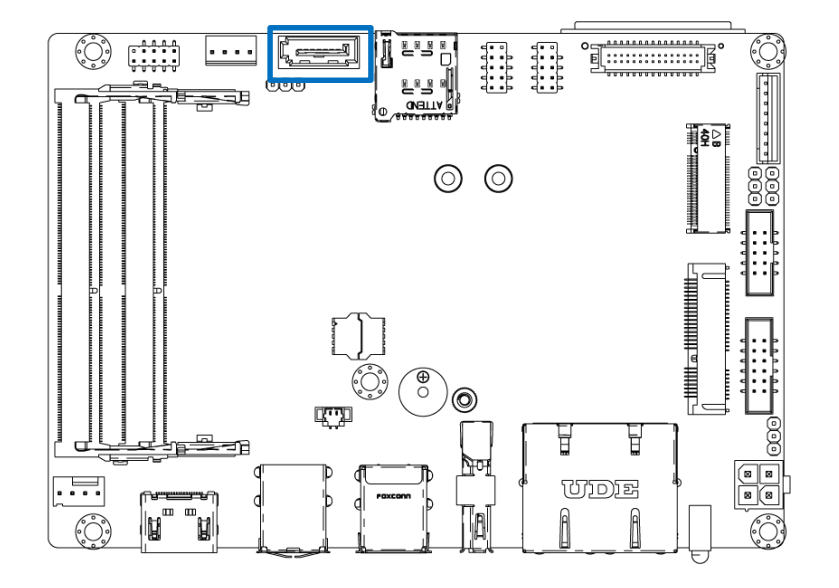

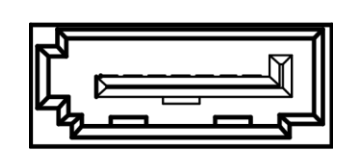

#### SATA1

| Pin | Signal           |
|-----|------------------|
| 1   | GND              |
| 2   | SATA_TX0_C_DC_DP |
| 3   | SATA_TX0_C_DC_DN |
| 4   | GND              |
| 5   | SATA_RX0_DC_DN   |
| 6   | SATA_RX0_DC_DP   |
| 7   | GND              |

# 2.3.14 SATA\_PWR

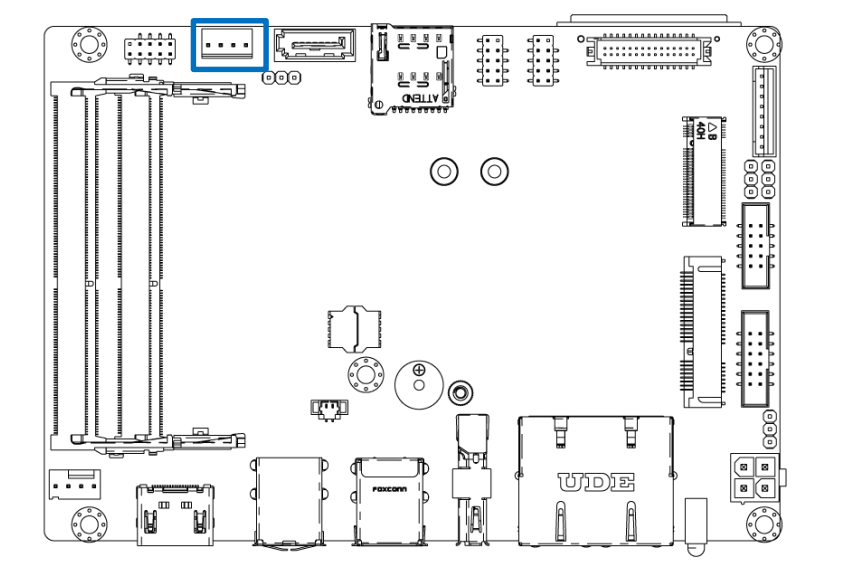

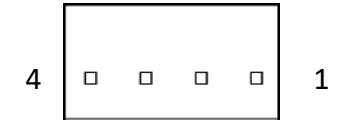

# SATA1\_PWR1

| Pin | Signal |
|-----|--------|
| 1   | +V5S   |
| 2   | GND    |
| 3   | GND    |
| 4   | +V12S  |

#### 2.3.15 USB2.0 Header

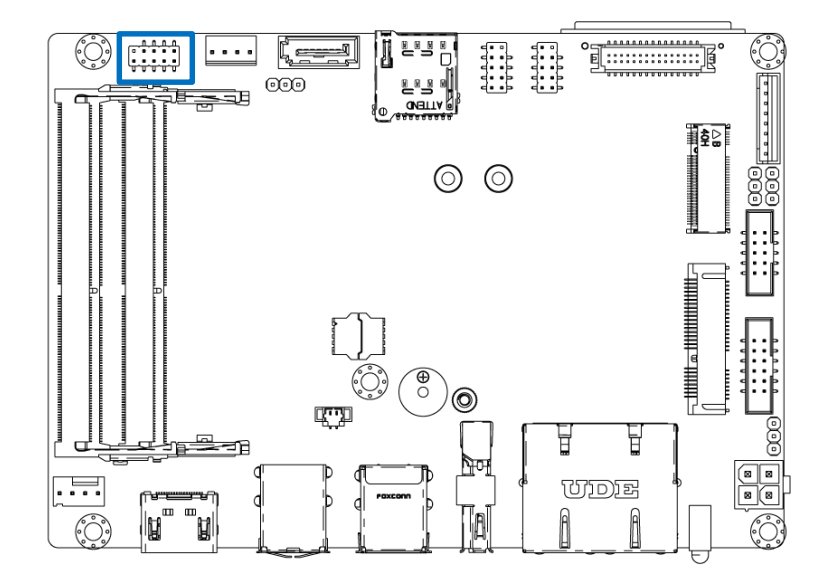

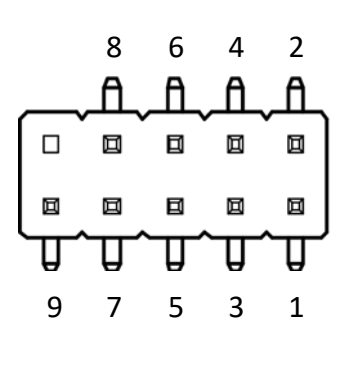

#### USB\_1

| Pin | Signal       | Pin | Signal       |
|-----|--------------|-----|--------------|
| 1   | USBVCC2      | 2   | USBVCC2      |
| 3   | USB2-5N_CONN | 4   | USB2-6N_CONN |
| 5   | USB2-5P_CONN | 6   | USB2-6P_CONN |
| 7   | GND          | 8   | GND          |
| 9   | NC           |     |              |

#### 2.3.16 Power IN

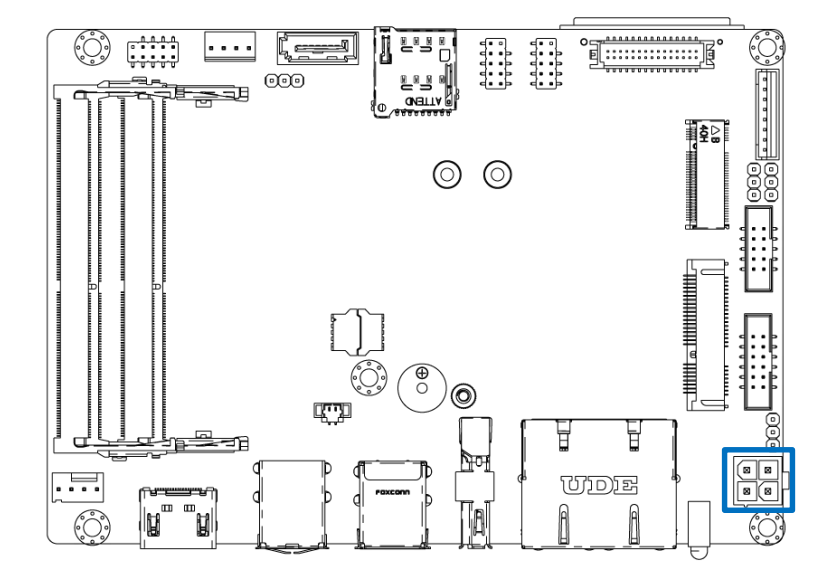

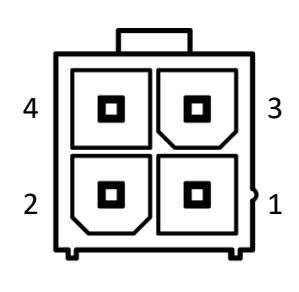

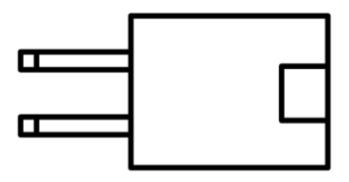

#### DC\_IN1

| Pin | Signal |
|-----|--------|
| 1   | GND    |
| 2   | GND    |
| 3   | 12V    |
| 4   | 12V    |

# 2.3.17 FAN PWR

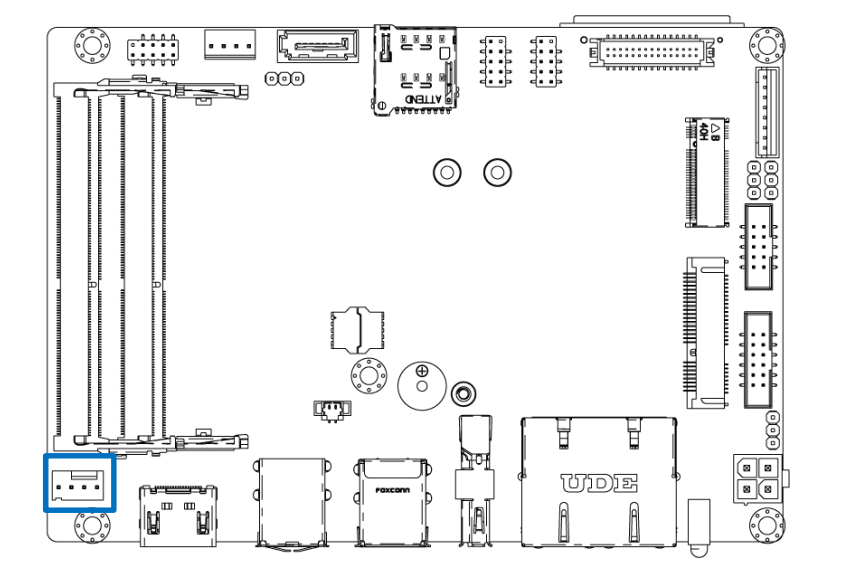

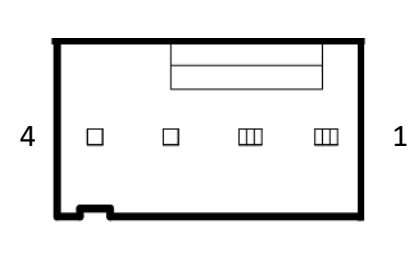

#### FAN1

| Pin | Signal   |
|-----|----------|
| 1   | FANCTL1  |
| 2   | FAN_SEN1 |
| 3   | FAN_IN1  |
| 4   | GND      |

# 2.3.18 HDMI Display

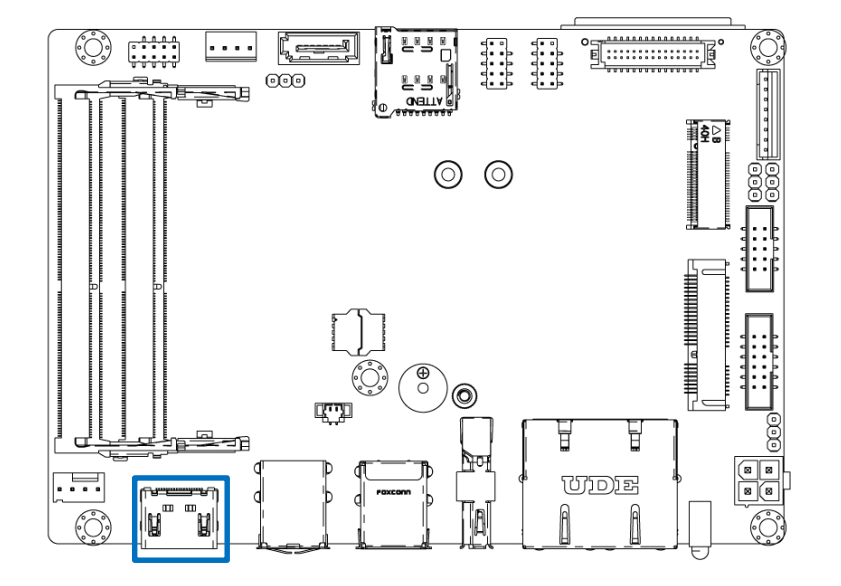

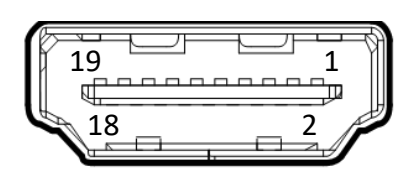

#### HDMI1

| Pin | Signal      | Pin | Signal       |
|-----|-------------|-----|--------------|
| 1   | HDMI_TX2+_C | 11  | GND          |
| 2   | GND         | 12  | HDMI_TXCC    |
| 3   | HDMI_TX2C   | 13  | NC           |
| 4   | HDMI_TX1+_C | 14  | NC           |
| 5   | GND         | 15  | HDMI_SCL     |
| 6   | HDMI_TX1C   | 16  | HDMI_SDA     |
| 7   | HDMI_TX0+_C | 17  | GND          |
| 8   | GND         | 18  | VCC5_HDMI    |
| 9   | HDMI_TX0C   | 19  | HDMI_HPD_CON |
| 10  | HDMI_TXC+_C | 20  |              |

# 2.3.19 Display Port

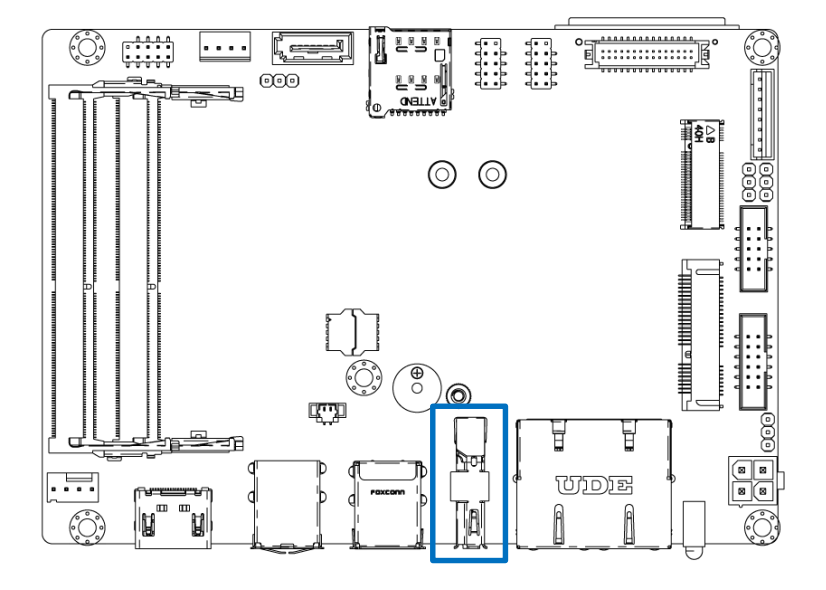

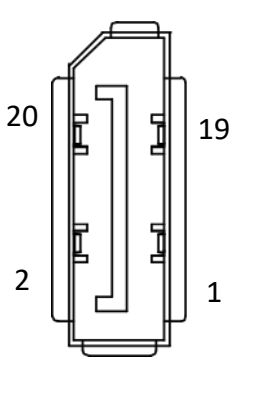

#### DP1

| Pin | Signal    | Pin | Signal        |
|-----|-----------|-----|---------------|
| 1   | ML_LANE0+ | 11  | GND           |
| 2   | GND       | 12  | ML_LANE3-     |
| 3   | ML_LANE0- | 13  | GND           |
| 4   | ML_LANE1+ | 14  | GND           |
| 5   | GND       | 15  | AUX CH+       |
| 6   | ML_LANE1- | 16  | GND           |
| 7   | ML_LANE2+ | 17  | AUX CH-       |
| 8   | GND       | 18  | HPD           |
| 9   | ML_LANE2- | 19  | DP_PWR Return |
| 10  | ML_LANE3+ | 20  | DP_PWR        |

# 2.3.20 Dual RJ45

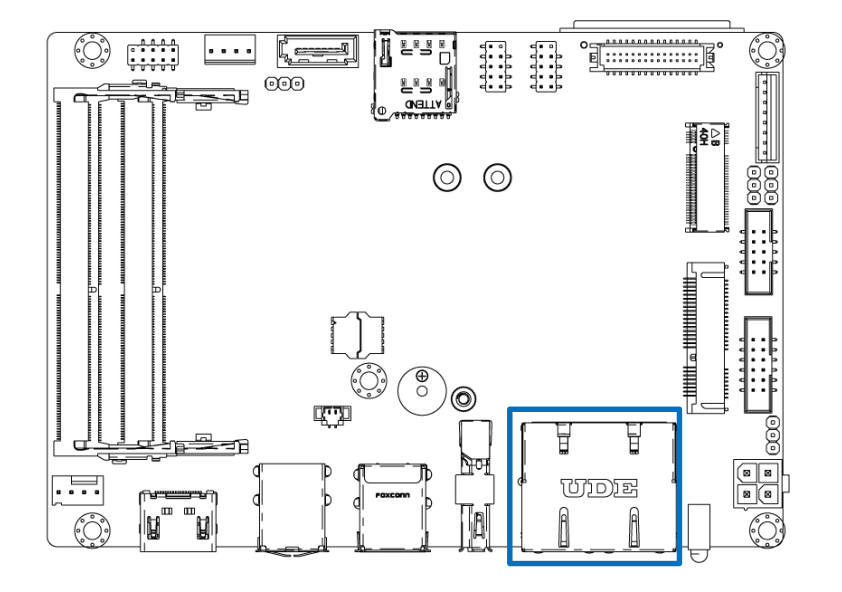

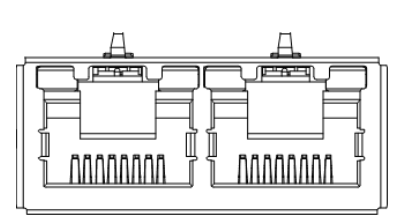

#### RJ1

| Pin  | Signal         | Pin  | Signal         |
|------|----------------|------|----------------|
| 1    | R1 GBE1_MDIOP  | 11   | R1 GBE2_MDIOP  |
| 2    | R2 GBE1_MDION  | 12   | R2 GBE2_MDION  |
| 3    | R3 GBE1_MDI1P  | 13   | R3 GBE2_MDI1P  |
| 4    | R4 GBE1_MDI1N  | 14   | R4 GBE2_MDI1N  |
| 5    | R5 GBE0_CT     | 15   | R5 GBE0_CT     |
| 6    | R6 GBE0_CT     | 16   | R6 GBE0_CT     |
| 7    | R7 GBE1_MDI2P  | 17   | R7 GBE2_MDI2P  |
| 8    | R8 GBE1_MDI2N  | 18   | R8 GBE2_MDI2N  |
| 9    | R9 GBE1_MDI3P  | 19   | R9 GBE2_MDI3P  |
| 10   | R10 GBE1_MDI3N | 20   | R10 GBE2_MDI3N |
| L1_1 | L1 LINK100J    | L1_2 | L1 LINK100J    |
| L2_! | L2 LINK1000J   | L2_2 | L2 LINK1000J   |
| L3_1 | L3 GBE_ACTJ    | L3_2 | L3 GBE_ACTJ    |
| L41  | L4 P3V3        | L4_2 | L4 P3V3        |

#### 2.3.21 LVDS Header

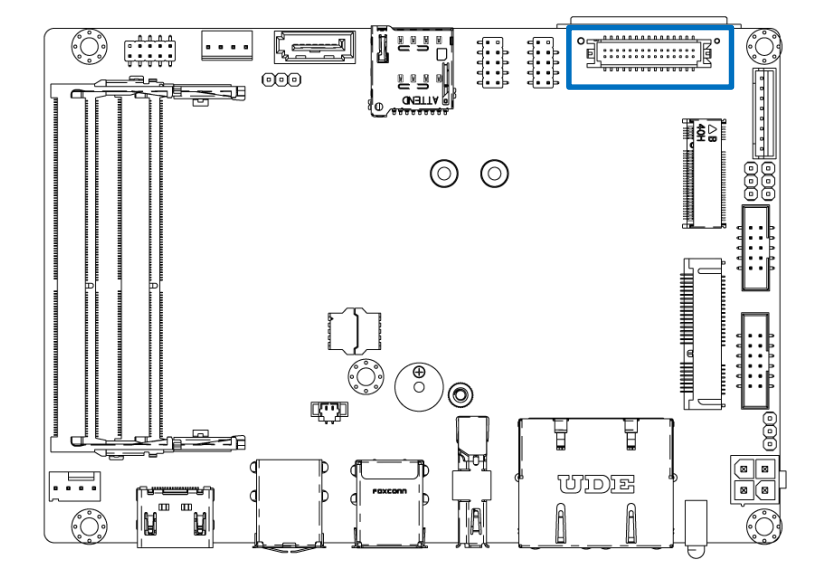

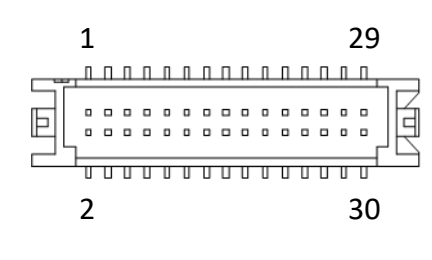

#### LVDS1

| Pin | Signal     | Pin | Signal     |
|-----|------------|-----|------------|
| 1   | LB_DATA-N3 | 2   | LB_DATA-P3 |
| 3   | LB_CLK-N   | 4   | LB_CLK-P   |
| 5   | LB_DATA-N2 | 6   | LB_DATA-P2 |
| 7   | LB_DATA-N1 | 8   | LB_DATA-P1 |
| 9   | LB_DATA-N0 | 10  | LB_DATA-P0 |
| 11  | MIICSDA    | 12  | MIICSCL    |
| 13  | GND        | 14  | GND        |
| 15  | GND        | 16  | GND        |
| 17  | LA_DATA-P3 | 18  | LA_DATA-N3 |
| 19  | LA_CLK-P   | 20  | LA_CLK-N   |
| 21  | LA_DATA-P2 | 22  | LA_DATA-N2 |
| 23  | LA_DATA-P1 | 24  | LA_DATA-N1 |
| 25  | LA_DATA-P0 | 26  | LA_DATA-N0 |
| 27  | PNLPWR     | 28  | PNLPWR     |
| 29  | PNLPWR     | 30  | PNLPWR     |

### 2.3.22 M.2 B key

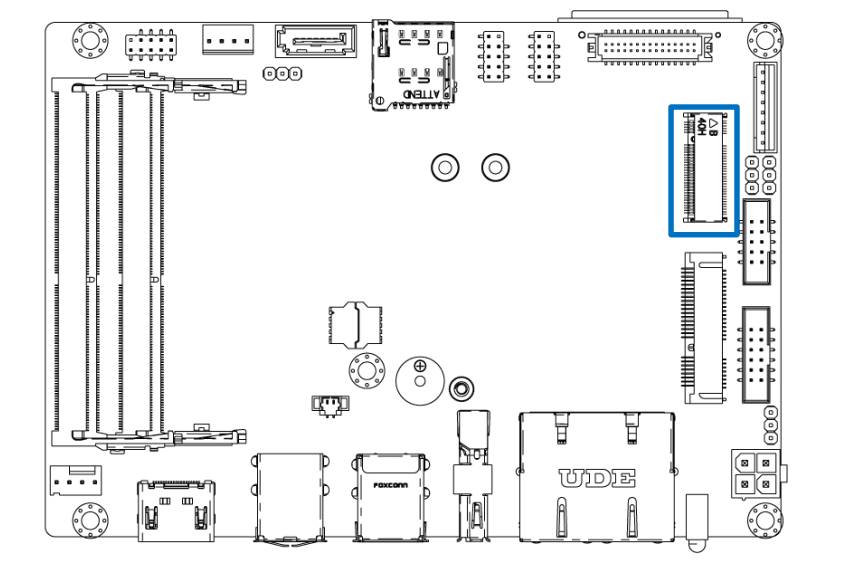

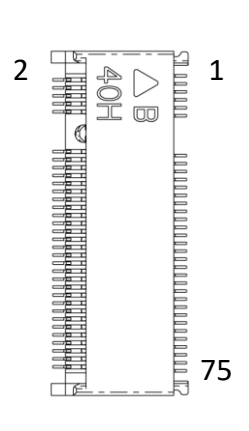

#### CN2

| Pin | Signal           | Pin | Signal               |
|-----|------------------|-----|----------------------|
| 1   | CONFIG_3         | 2   | VCC1                 |
| 3   | GND              | 4   | VCC2                 |
| 5   | GND              | 6   | FULL_CARD_POWER_OFF# |
| 7   | USB_D+           | 8   | W_DISABLE1#          |
| 9   | USB_D-           | 10  | WWAN_LED#            |
| 11  | GND              | 12  | NOTCH                |
| 13  | NOTCH            | 14  | NOTCH                |
| 15  | NOTCH            | 16  | NOTCH                |
| 17  | NOTCH            | 18  | NOTCH                |
| 19  | NOTCH            | 20  | GPIO_5(0/1.8V)       |
| 21  | CONFIG_0         | 22  | GPIO_6(0/1.8V)       |
| 23  | GPIO_11(0/1.8V)  | 24  | GPIO_7(O/1.8V)       |
| 25  | DPR              | 26  | GPIO_10(O/1.8V)      |
| 27  | GND              | 28  | GPIO_8(0/1.8V)       |
| 29  | PERn1/USB3.0-Rx- | 30  | USIM1_RST            |
| 31  | PERp1/USB3.0-Rx+ | 32  | USIM1_CLK            |
| 33  | GND              | 34  | USIM1_DATA           |
| 35  | PETn1/USB3.0-Tx- | 36  | USIM1_VDD            |
| 37  | PETp1/USB3.0-Tx+ | 38  | DEVSLP (O)           |
| 39  | GND              | 40  | USIM2_DET            |
| 41  | PERn0/SATA-B+    | 42  | USIM2_DATA           |

#### 35

| Pin | Signal        | Pin | Signal        |
|-----|---------------|-----|---------------|
| 43  | PERp0/SATA-B- | 44  | USIM2_CLK     |
| 45  | GND           | 46  | USIM2_RST     |
| 47  | PETn0/SATA-A- | 48  | USIM2_VDD     |
| 49  | PETp0/SATA-A+ | 50  | PCIE_RST_N    |
| 51  | GND           | 52  | PCIE_CLKREQ_N |
| 53  | PCIE_REFCLK_M | 54  | PCIE_WAKE_N   |
| 55  | PCIE_REFCLK_P | 56  | N/C           |
| 57  | GND           | 58  | N/C           |
| 59  | ANTCTLO       | 60  | COEX3(O/1.8V) |
| 61  | ANTCTL1       | 62  | COEX2(O/1.8V) |
| 63  | ANTCTL2       | 64  | COEX1(O/1.8V) |
| 65  | ANTCTL3       | 66  | USIM1_DET     |
| 67  | RESET_N       | 68  | SUSCLK(32kHz) |
| 69  | CONFIG_1      | 70  | VCC3          |
| 71  | GND           | 72  | VCC4          |
| 73  | GND           | 74  | VCC5          |
| 75  | CONFIG_2      | 76  |               |
# 2.3 I/O Interface Descriptions

# 2.3.23 SIM Card

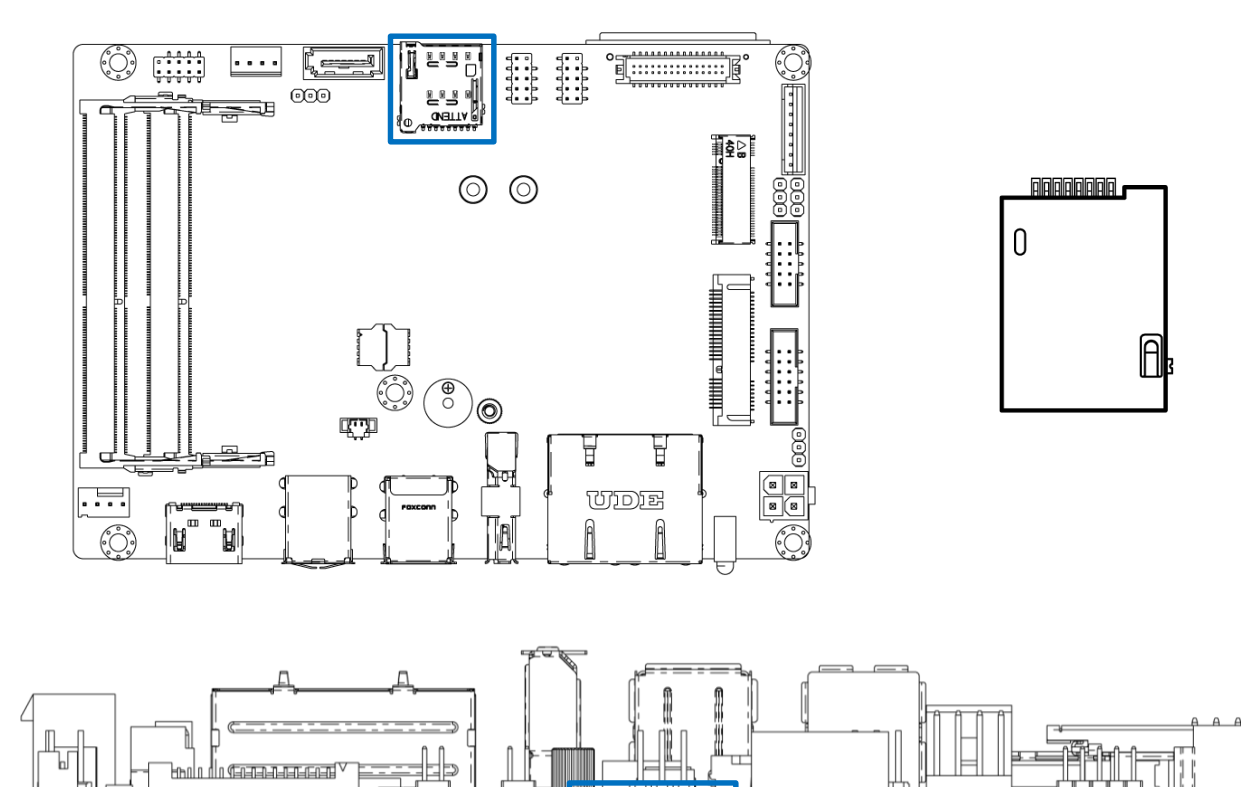

il and

#### SIM2

| Pin | Signal | Pin | Signal |
|-----|--------|-----|--------|
| 1   | VCC    | 2   | RST    |
| 3   | CLK    | 4   | NC     |
| 5   | GND    | 6   | VPP    |
| 7   | DATA   | 8   | NC     |
| 9   | CD     |     |        |

# 2.3 I/O Interface Descriptions

#### 2.3.24 Battery

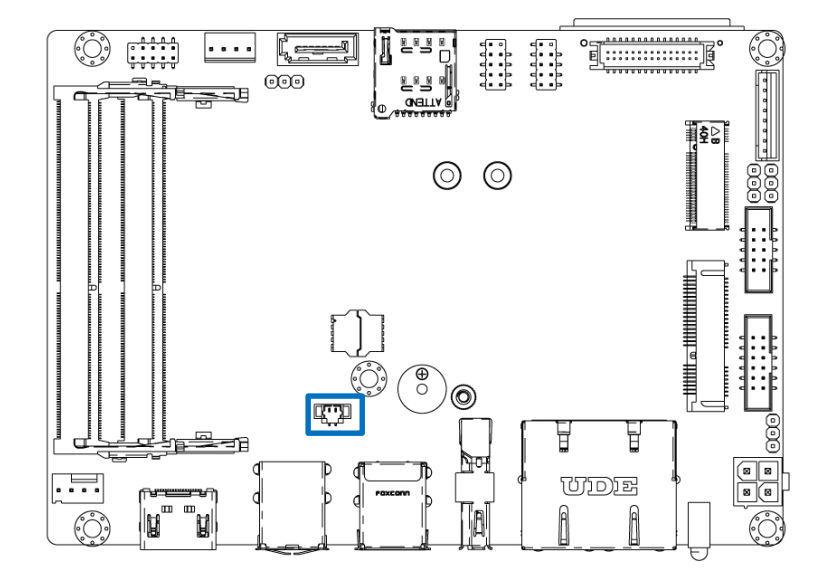

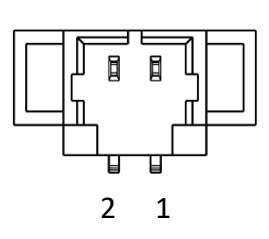

#### BAT1

| Pin | Signal        | Pin | Signal |
|-----|---------------|-----|--------|
| 1   | Battery Power | 2   | GND    |

#### 2.3.25 Buzzer

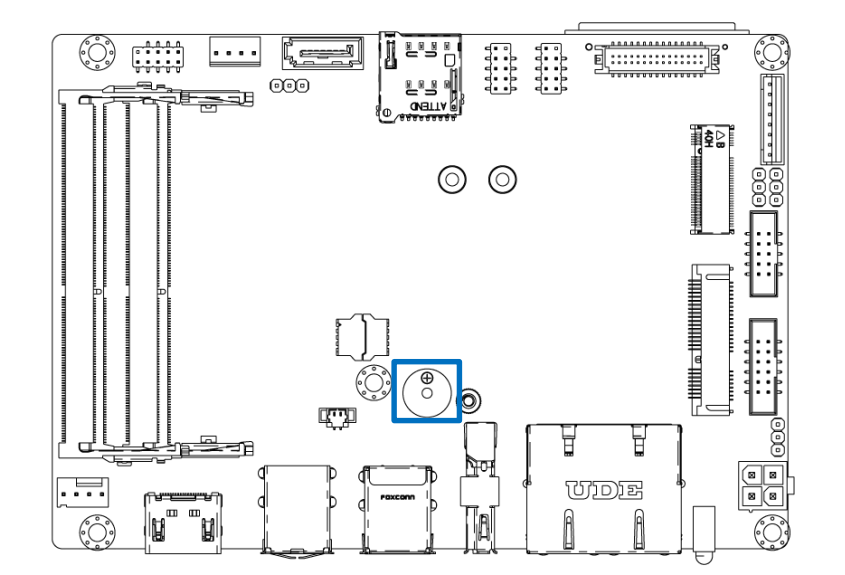

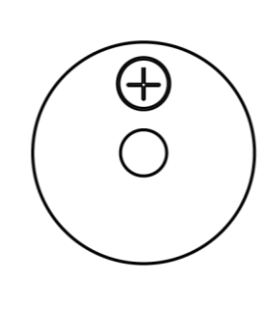

#### BZ1

| Pin | Signal  | Pin | Signal   |
|-----|---------|-----|----------|
| 1   | Passive | 2   | Negative |

# 2.3 I/O Interface Descriptions

## 2.3.26 Memory

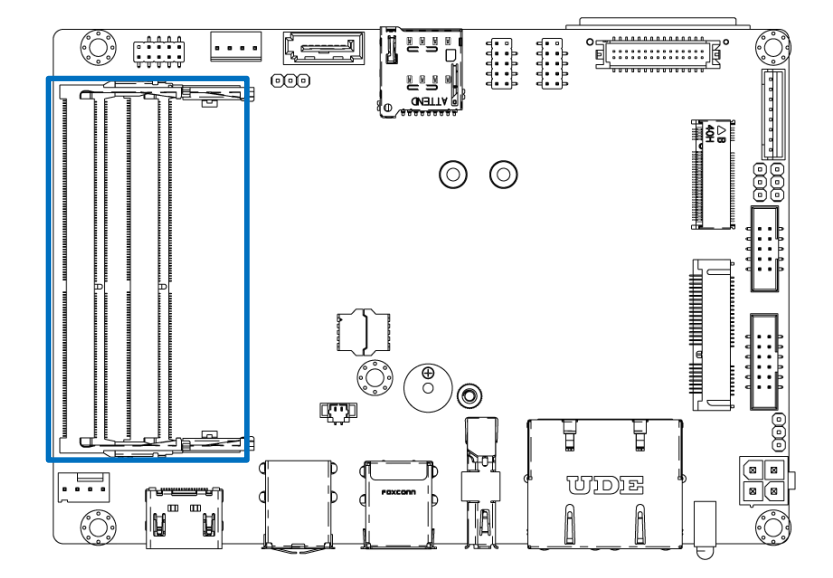

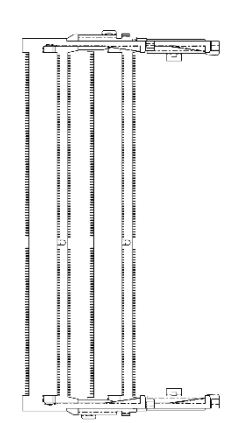

#### SODIMM1/SODIMM2 Socket

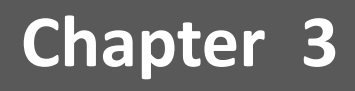

# **System Setup**

# 3.1 Heat Sink Installation

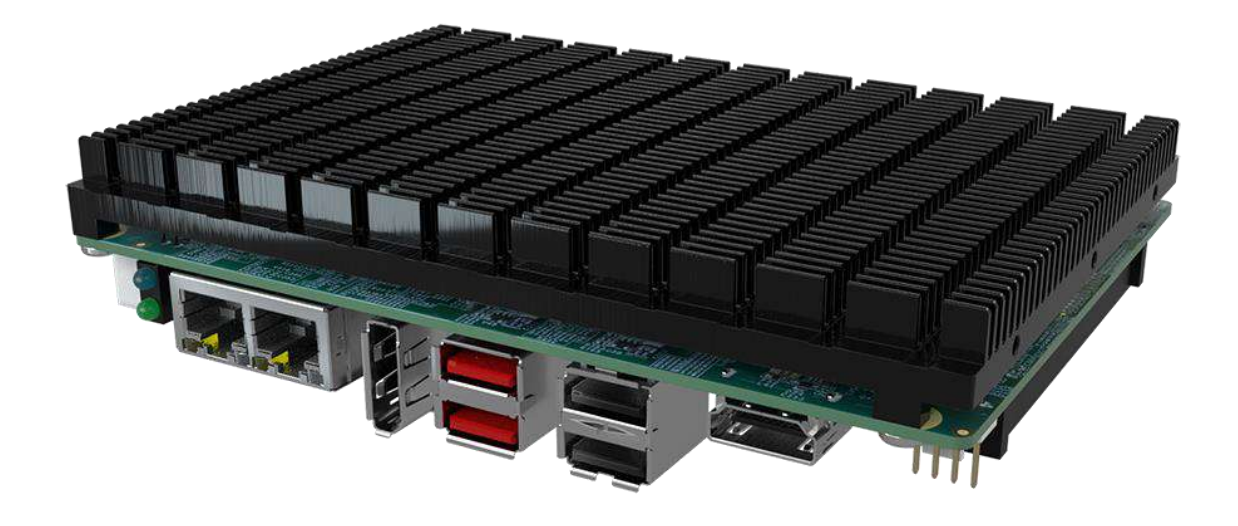

| Heat sink x1 | Board x1 | Screw x5 |
|--------------|----------|----------|
|              |          |          |

Top view

Bottom view

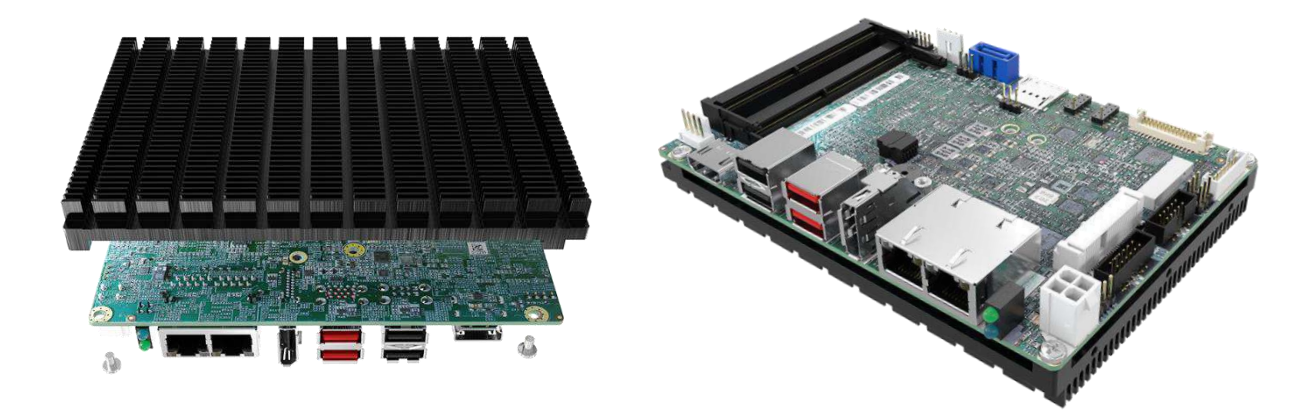

# Heat Sink Installation (Standard)

Fasten the five screws below to lock the Heat sink.

# <image>

L

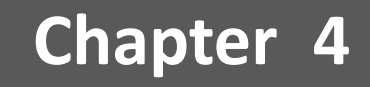

# **System BIOS**

# 4.1 BIOS Introduction

The BIOS provides an interface to modify the configuration. When the battery is removed, all the parameters will be reset.

#### **BIOS Setup**

Power on the embedded system and by pressing <Del> immediately allows you to enter the setup screens. If the message disappears before you respond and you still wish to enter the Setup, restart the system by turning it OFF and ON or pressing the RESET button.

You may also restart the system by simultaneously pressing <Ctrl>, <Alt>, and <Delete> keys.

| Control Keys                            |                                              |  |  |
|-----------------------------------------|----------------------------------------------|--|--|
| < <del>&gt;</del> > < <del>&lt;</del> > | Select Screen                                |  |  |
| <↑> <↓>                                 | Select Item                                  |  |  |
| <enter></enter>                         | Select                                       |  |  |
| <page +="" up=""></page>                | Increases the numeric value or makes changes |  |  |
| <page -="" down=""></page>              | Decreases the numeric value or makes changes |  |  |
| <f1></f1>                               | General Help                                 |  |  |
| <f2></f2>                               | Previous Value                               |  |  |
| <f3></f3>                               | Load Optimized Defaults                      |  |  |
| <f4></f4>                               | Save Configuration and Exit                  |  |  |
| <tab></tab>                             | Select Setup Fields                          |  |  |
| <esc></esc>                             | Exit BIOS Setup                              |  |  |

#### Main Setup

The main menu lists the setup functions you can make changes to. You can use the arrow keys (  $\uparrow \downarrow$  ) to select the item. The on-line description of the highlighted setup function is displayed at the bottom of the screen.

#### General Help <F1>

The BIOS setup program provides a General Help screen. You can call up this screen from any menu by simply pressing <F1>. The Help screen lists the appropriate keys to use and the possible selections for the highlighted item. Press <Esc> to exit the Help screen.

# 4.2 Main Setup

Press <Del> to enter BIOS CMOS Setup Utility. The Main setup screen is showed as following when the setup utility is entered. System Date/Time is set up in the Main Menu.

| Aptio Setup Uti<br>Main Advanced Chipset Sec                                                                            | l <mark>ity – Copyright (C) 2022 Americ</mark><br>urity Boot Save & Exit                                | an Megatrends, Inc.                                                                                                    |
|----------------------------------------------------------------------------------------------------|----------------------------------------------------------------------------------------------------|----------------------------------------------------------------------------------------------------|
| BIOS Information<br>BIOS Vendor<br>Core Version<br>Compliancy<br>Project Version<br>Build Date and Time<br>Access Level | American Megatrends<br>5.17<br>UEFI 2.7; PI 1.6<br>DR101R01 x64<br>01/11/2022 09:11:01<br>Administrator | Set the Date. Use Tab to<br>switch between Date elements.<br>Default Ranges:<br>Year: 1998–9999<br>Months: 1–12<br>Days: Dependent on month<br>Range of Years may vary. |
| Socket0: AMD Ryzen Embedded R<br>2 Core(s) Running @ 2633 MHz<br>Microcode Patch Level: 810810                          |                                                                                                    |                                                                                                    |
| Memory Information<br>Total Memory                                                                                      | Total Memory: 4096 MB<br>(DDR4)                                                                         | <pre>++: Select Screen  f↓: Select Item Enter: Select</pre>                                                                                                    |
| System Date<br>System Time                                                                                              | [Tue 01/11/2022]<br>[09:20:57]                                                                          | +/-: Change Opt.<br>F1: General Help<br>F2: Previous Values<br>F3: Optimized Defaults<br>F4: Save & Exit<br>ESC: Exit                                                   |
| Version 2.20.1                                                                                                    | 276. Copyright (C) 2022 American                                                                        | Megatrends, Inc.                                                                                                    |

#### System Date

Set the system date. Please use <Tab> to switch between data elements.

#### System Time

Set the system time. Please use <Tab> to switch between time elements.

# 4.3 Advanced Setup

| Aptio Setup Utility – Copyright (C) 2022 American<br>Main Advanced Chipset Security Boot Save & Exit                                                                                                    | Megatrends, Inc.                                                                                                    |
|----------------------------------------------------------------------------------------------------|----------------------------------------------------------------------------------------------------|
| <ul> <li>Trusted Computing</li> <li>ACPI Settings</li> <li>IDE Configuration</li> <li>Super IO Configuration</li> <li>HW Monitor</li> <li>Serial Port Console Redirection</li> <li>CPU Configuration</li> <li>USB Configuration</li> <li>Network Stack Configuration</li> <li>CSM Configuration</li> <li>NVMe Configuration</li> <li>AMD CBS</li> </ul> | Trusted Computing Settings                                                                                                    |
|                                                                                                    | <pre>++: Select Screen f↓: Select Item Enter: Select +/-: Change Opt. F1: General Help F2: Previous Values F3: Optimized Defaults F4: Save &amp; Exit ESC: Exit</pre> |

## 4.3.1 Trusted Computing

| Aptio Setup L<br>Advanced                                          | Jtility – Copyright (C) 2022 Am          | merican Megatrends, Inc.                                                                                                    |
|--------------------------------------------------------------------|------------------------------------------|----------------------------------------------------------------------------------------------------|
| TPM 2.0 Device Found<br>Firmware Version∶<br>Vendor:               | 7.85<br>IFX                              | Enables or Disables BIOS<br>support for security device.<br>O.S. will not show Security<br>Device. TCG EFI protocol and                                               |
| Security Device Support<br>Active PCR banks<br>Available PCR banks | [Enable]<br>SHA-1,SHA256<br>SHA-1,SHA256 | INT1A interface will not be available.                                                                                                    |
| Pending operation                                                  | [None]                                   |                                                                                                    |
|                                                                    |                                          | <pre>++: Select Screen fl: Select Item Enter: Select +/-: Change Opt. F1: General Help F2: Previous Values F3: Optimized Defaults F4: Save &amp; Exit ESC: Exit</pre> |
| Version 2.20                                                       | ).1276. Copyright (C) 2022 Amer          | rican Megatrends, Inc.                                                                                                    |

| Item                    | Options                                 | Description                                                                                                    |
|-------------------------|-----------------------------------------|----------------------------------------------------------------------------------------------------|
| Security Device Support | Enabled,<br>Disabled <b>[Default]</b> , | Enable/Disable BIOS support for security<br>device. O.S. will not show Security<br>Device.TCG EFI protocol and INT1A<br>interface<br>will not be available. |
| Pending operation       | None <b>[Default]</b> ,<br>TPM Clear    | Schedule an Operation for the Security<br>Device.<br>NOTE: Your Computer will reboot during<br>restart in order to change State of Security<br>Device.      |

#### 4.3.2 ACPI Settings

| Aptio Setup Utility -<br>Advanced                       | – Copyright (C) 2022 American      | Megatrends, Inc.                                                                                                    |
|---------------------------------------------------------|------------------------------------|----------------------------------------------------------------------------------------------------|
| ACPI Settings<br>Enable Hibernation<br>ACPI Sleep State | [Enabled]<br>[S3 (Suspend to RAM)] | Enables or Disables System<br>ability to Hibernate (OS/S4<br>Sleep State). This option may<br>not be effective with some<br>operating systems.                        |
|                                                         |                                    | <pre>→+: Select Screen fl: Select Item Enter: Select +/-: Change Opt. F1: General Help F2: Previous Values F3: Optimized Defaults F4: Save &amp; Exit ESC: Exit</pre> |
| Version 2.20.1276.                                      | Copyright (C) 2022 American M      | legatrends, Inc.                                                                                                    |

| Item               | Options                                                      | Description                                                                                                    |
|--------------------|--------------------------------------------------------------|----------------------------------------------------------------------------------------------------|
| Enable Hibernation | Disabled ,<br>Enabled <b>[Default],</b>                      | Enables or Disables System ability to<br>Hibernate (OS/S4 Sleep State). This<br>option may not be effective with some<br>operating systems. |
| ACPI Sleep State   | Suspend Disabled,<br>S3 (Suspend to<br>RAM <b>)[Default]</b> | Select the highest ACPI sleep state the system will enter when the SUSPEDN button is pressed.                                               |

## 4.3.3 IDE Configuration

| Aptio Setup<br>Advanced  | Utility – Copyright (    | C) 2022 American | Megatrends, Inc.                                                                                                    |
|--------------------------|--------------------------|------------------|----------------------------------------------------------------------------------------------------|
| IDE Configuration        |                          |                  |                                                                                                    |
| SATA PortO<br>SATA Port1 | Not Presen<br>Not Presen | t                | <pre>++: Select Screen 11: Select Item Enter: Select +/-: Change Opt. F1: General Help F2: Previous Values F3: Optimized Defaults F4: Save &amp; Exit ESC: Exit</pre> |
| Version 2.               | 20.1276. Copyright (C)   | 2022 American Me | gatrends. Inc.                                                                                                    |

#### 4.3.4 Super IO Configuration

This setting allows you to select options for the Super IO Configuration, and change the value of the selected option.

| Aptio Setup Utility –<br>Advanced                                                                             | Copyright (C) 2022 American  | Megatrends, Inc.                                                              |
|----------------------------------------------------------------------------------------------------|------------------------------|-------------------------------------------------------------------------------|
| Super IO Configuration<br>Super IO Chip                                                                       |                              | Set Parameters of Serial Port<br>1 (COMA)                                     |
| <ul> <li>Serial Port 1 Configuration</li> <li>Serial Port 2 Configuration</li> <li>Watch Dog Timer</li> </ul> | [Disabled]                   |                                                                               |
|                                                                                                    |                              |                                                                               |
|                                                                                                    |                              | →+: Select Screen                                                             |
|                                                                                                    |                              | F+: Select Item<br>Enter: Select<br>+/−: Change Opt.<br>F1: General Help      |
|                                                                                                    |                              | F2: Previous Values<br>F3: Optimized Defaults<br>F4: Save & Exit<br>ESC: Exit |
|                                                                                                    |                              |                                                                               |
| Version 2.20.1276. C                                                                                          | ppyright (C) 2022 American M | egatrends, Inc.                                                               |

| Item                        | Description                             |  |
|-----------------------------|-----------------------------------------|--|
| Serial Port 1 Configuration | Set Parameters of Serial Port 1 (COMA). |  |
| Serial Port 2 Configuration | Set Parameters of Serial Port 2 (COMB). |  |

| Item                              | Options                                           | Description                                   |
|-----------------------------------|---------------------------------------------------|-----------------------------------------------|
| Watch Dog Timer                   | Disabled <b>[Default],</b><br>Enabled             | Enabled or Disabled Watch Dog Timer function. |
| Watch Dog Timer Count<br>Mode     | Second Mode <b>[Default]</b> ,<br>Minute Mode     | Select Second Mode or Minute Mode.            |
| Watch Dog Timer Time out<br>Value | 20~255(Second) <b>[Default],</b><br>1~255(Minute) | Watch Dog Timer Time out Value.               |

#### Serial Port 1 Configuration

| Aptio Setup Utility -<br>Advanced     | - Copyright (C) 2018 America | n Megatrends, Inc.                                    |
|---------------------------------------|------------------------------|-------------------------------------------------------|
| Serial Port 1 Configuration           |                              | Enable or Disable Serial Port                         |
| Serial Port<br>Device Settings        | [Enabled]<br>IO=3F8h; IRQ=4; | (CUM)                                                 |
| Change Settings<br>Device Type Select | [Auto]<br>[RS232]            |                                                       |
|                                       |                              |                                                       |
|                                       |                              |                                                       |
|                                       |                              | ++: Select Screen<br>14: Select Item<br>Enter: Select |
|                                       |                              | +/-: Change Opt.<br>F1: General Help                  |
|                                       |                              | F2: Previous Values<br>F3: Optimized Defaults         |
|                                       |                              | ESC: Exit                                             |
|                                       |                              |                                                       |
| Version 2.18.1263. (                  | Copyright (C) 2018 American  | Megatrends, Inc.                                      |

| Item                         | Options                                                                                                    | Description                                                                                   |
|------------------------------|----------------------------------------------------------------------------------------------------|-----------------------------------------------------------------------------------------------|
| Serial Port                  | Disabled,<br>Enabled <b>[Default]</b>                                                                                                    | Enable or Disable Serial Port (COM).                                                          |
| Change Settings              | Auto <b>[Default]</b> ,<br>IO=3F8h; IRQ=4; ,<br>IO=3F8h;<br>IRQ=3,4,5,6,7,9,10,11,12; ,<br>IO=2F8h;<br>IRQ=3,4,5,6,7,9,10,11,12;,<br>IO=3E8h;<br>IRQ=3,4,5,6,7,9,10,11,12;,<br>IRQ=3,4,5,6,7,9,10,11,12; | This item allows you to change the<br>address & IRQ settings of the specified<br>serial port. |
| Device Type Select           | UART 232 <b>[Default],</b><br>UART 422,<br>UART 485                                                                                                    | Set the Serial Port to RS232 & RS422 & RS485                                                  |
| RS-485 Auto Flow<br>Function | Disabled,<br>Enabled <b>[Default]</b>                                                                                                    | Enabled/Disabled RS485 Autoflow<br>Function                                                   |

#### Serial Port 2 Configuration

| Aptio Setup Utility –<br>Advanced     | Copyright (C) 2018 American  | Megatrends, Inc.                                                                               |
|---------------------------------------|------------------------------|------------------------------------------------------------------------------------------------|
| Serial Port 2 Configuration           |                              | Enable or Disable Serial Port                                                                  |
| Serial Port<br>Device Settings        | [Enabled]<br>IO=2F8h; IRQ=3; |                                                                                                |
| Change Settings<br>Device Type Select | [Auto]<br>[RS232]            |                                                                                                |
|                                       |                              | ++ Select Screen                                                                               |
|                                       |                              | <pre>t4: Select Item Enter: Select +/-: Change Opt. F1: General Help E2: Previous Values</pre> |
|                                       |                              | F3: Optimized Defaults<br>F4: Save & Exit<br>ESC: Exit                                         |
|                                       |                              |                                                                                                |
| Version 2.18.1263. Co                 | pyright (C) 2018 American M  | egatrends, Inc.                                                                                |

| Item                         | Options                                                                                                    | Description                                                                                   |
|------------------------------|----------------------------------------------------------------------------------------------------|-----------------------------------------------------------------------------------------------|
| Serial Port                  | Disabled,<br>Enabled <b>[Default]</b>                                                                                                    | Enable or Disable Serial Port (COM).                                                          |
| Change Settings              | Auto <b>[Default]</b> ,<br>IO=2F8h; IRQ=3; ,<br>IO=3F8h;<br>IRQ=3,4,5,6,7,9,10,11,12; ,<br>IO=2F8h;<br>IRQ=3,4,5,6,7,9,10,11,12;,<br>IO=3E8h;<br>IRQ=3,4,5,6,7,9,10,11,12;,<br>IRQ=3,4,5,6,7,9,10,11,12; | This item allows you to change the<br>address & IRQ settings of the specified<br>serial port. |
| Device Type Select           | UART 232 <b>[Default],</b><br>UART 422,<br>UART 485                                                                                                    | Set the Serial Port to RS232 & RS422 & RS485                                                  |
| RS-485 Auto Flow<br>Function | Disabled,<br>Enabled <b>[Default]</b>                                                                                                    | Enabled/Disabled RS485 Autoflow<br>Function                                                   |

#### 4.3.5 Hardware Monitor

These items display the current status of all monitored hardware devices/ components such as voltages and temperatures.

| Aptio Setup Utility –<br>Advanced                                                                                                    | Copyright (C) 2022 American                                                                       | Megatrends, Inc.                                                                                                    |
|----------------------------------------------------------------------------------------------------|---------------------------------------------------------------------------------------------------|----------------------------------------------------------------------------------------------------|
| Pc Health Status                                                                                                    |                                                                                                   | Enable or Disable Smart Fan                                                                                                    |
| Smart Fan Function<br>Smart Fan Mode Configuration<br>System temperature<br>CPU temperature(Tcase)<br>SYS Fan Speed<br>VCORE<br>+3.3V<br>+5V<br>+12V | [Enabled]<br>: +30 %<br>: +32 %<br>: N/A<br>: +1.264 V<br>: +3.363 V<br>: +5.087 V<br>: +11.947 V | <pre>**: Select Screen *#: Select Item Enter: Select +/-: Change Opt. F1: General Help F2: Previous Values F3: Optimized Defaults F4: Save &amp; Exit ESC: Exit</pre> |
| Version 2.20.1276. Co                                                                                                    | nnuright (C) 2022 American M                                                                      | egatrends. Inc.                                                                                                    |

| Item               | Options                               | Description                  |
|--------------------|---------------------------------------|------------------------------|
| Smart Fan Function | Disabled <b>[Default],</b><br>Enabled | Enabled or Disable Smart Fan |

#### Smart Fan Mode Configuration

| Aptio Setup Utility – (<br>Advanced                                                                                                    | Copyright (C) 2022 American                                         | Megatrends, Inc.                                                                                                    |
|----------------------------------------------------------------------------------------------------|---------------------------------------------------------------------|----------------------------------------------------------------------------------------------------|
| Smart Fan Mode Configuration                                                                                                    |                                                                     | Smart Fan Mode Select                                                                                                    |
| SYS Fan SmartFan Control<br>Temperature 1<br>Temperature 2<br>Temperature 3<br>Temperature 4<br>Duty Cycle 1<br>Duty Cycle 2<br>Duty Cycle 3<br>Duty Cycle 4 | [SMART FAN IV Mode]<br>25<br>35<br>45<br>55<br>54<br>66<br>78<br>90 |                                                                                                    |
|                                                                                                    |                                                                     | <pre> ++: Select Screen  14: Select Item Enter: Select +/-: Change Opt. F1: General Help F2: Previous Values F3: Optimized Defaults F4: Save &amp; Exit ESC: Exit</pre> |
| Version 2.20.1276. Co                                                                                                    | ouright (C) 2022 American Mu                                        | egatrends. Inc.                                                                                                    |

| Item                        | Options                                                                     | Description                          |
|-----------------------------|-----------------------------------------------------------------------------|--------------------------------------|
| SYS Fan SmartFan<br>Control | Manual Mode,<br>Thermal Cruise Mode,<br>SMART FAN IV Mode <b>[Default],</b> | Smart Fan Mode Select                |
| Temperature 1~4             | 1~100                                                                       | Auto fan speed control. SMART FAN IV |
| Duty Cycle 1~4              | 1~100                                                                       | Auto fan speed control. SMART FAN IV |

#### 4.3.6 Serial Port Console Redirection

| Aptio Setup Utility -<br>Advanced                             | Copyright (C)  | 2020 American    | Megatrends, Inc.                                                                                                    |
|---------------------------------------------------------------|----------------|------------------|----------------------------------------------------------------------------------------------------|
| COM1<br>Console Redirection<br>> Console Redirection Settings | [Disabled]     |                  | Console Redirection Enable or<br>Disable.<br>++: Select Screen                                                                                                    |
|                                                               |                |                  | <pre>t1: Select Item<br/>Enter: Select<br/>+/-: Change Opt.<br/>F1: General Help<br/>F2: Previous Values<br/>F3: Optimized Defaults<br/>F4: Save &amp; Exit<br/>ESC: Exit</pre> |
| Version 2.20.1275. C                                          | opyright (C) 2 | 2020 American Me | egatrends, Inc.                                                                                                    |

| Item                | Options                               | Description                                                          |
|---------------------|---------------------------------------|----------------------------------------------------------------------|
| Console Redirection | Disabled <b>[Default],</b><br>Enabled | These items allows you to enable or disable COM1 console redirection |

## **Console Redirection Settings**

| Aptio Setup Utilit<br>Advanced                                                                                      | y – Copyright (C) 2022                                                  | American Megatrends, Inc.                                                                                                    |
|----------------------------------------------------------------------------------------------------|-------------------------------------------------------------------------|----------------------------------------------------------------------------------------------------|
| COM1<br>Console Redirection Settings<br>Terminal Type<br>Bits per second                                            | [ANSI]<br>[115200]                                                      | Emulation: ANSI: Extended<br>ASCII char set. VT100: ASCII<br>char set. VT100+: Extends<br>VT100 to support color,<br>function keys, etc. VT-UTF8:                              |
| Data Bits<br>Parity<br>Stop Bits<br>Flow Control<br>VT-UTF8 Combo Key Support<br>Recorder Made<br>Resolution 100x31 | IBJ<br>[None]<br>[1]<br>[None]<br>[Enabled]<br>[Disabled]<br>[Disabled] | Uses UTF8 encoding to map<br>Unicade chars onto 1 or more<br>bytes.                                                                                                    |
| Putty keyPad                                                                                                    | [07100]                                                                 | ++: Select Screen<br>11: Select Item<br>Enter: Select<br>+/-: Change Opt.<br>F1: Seneral Help<br>F2: Previous Values<br>F3: Optimized Defaults<br>F4: Save & Exit<br>ESC: Exit |
| Vector 0.20.402                                                                                                    | Converget (C) 2022 Or                                                   | poices Herstmands Top                                                                                                    |

| ltem                            | Options                                                         | Description                                                                                                    |
|---------------------------------|-----------------------------------------------------------------|----------------------------------------------------------------------------------------------------|
| Terminal<br>Type                | VT100<br>VT100+,<br>VT-UTF8,<br>ANSI <b>[Default],</b>          | Emulation: ANSI: Extended ASCII char set. VT100: ASCII char set. VT100+:<br>Extends VT100 to support color, function keys, etc. VT-UTF8: Uses UTF8<br>encoding to map Unicode chars onto 1 or more bytes.                                                                                                    |
| Bits per<br>second              | 9600,<br>19200,<br>38400,<br>57600,<br>115200 <b>[Default],</b> | Selects serial port transmission speed. The speed must be matched on the other side. Long or noisy lines may require lower speeds.                                                                                                    |
| Data Bits                       | 7,<br>8 <b>[Default]</b>                                        | Data Bits                                                                                                    |
| Parity                          | None <b>[Default],</b><br>Even,<br>Odd,<br>Mark,<br>Space       | A parity bit can be sent with the data bits to detect some transmission errors.<br>Even: parity bit is 0 if the num of 1's in the data bits is even. Odd: parity bit is 0<br>if num of 1's in the data bits is odd. Mark: parity bit is always 1. Space: Parity<br>bit is always 0. Mark and Space Parity do not allow for error detection. They<br>can be used as an additional data bit. |
| Stop Bits                       | 1 <b>[Default],</b><br>2                                        | Stop bits indicate the end of a serial data packet.                                                                                                    |
| Flow<br>Control                 | None <b>[Default],</b><br>Hardware RTS/CTS                      | Flow control can prevent data loss from buffer overflow. When sending data, if<br>the receiving buffers are full, a 'stop' signal can be sent to stop the data flow.<br>Once the buffers are empty, a 'start' signal can be sent to re-start the flow.<br>Hardware flow control uses two wires to send start/stop signals.                                                                 |
| VT-UTF8<br>Combo Key<br>Support | Disabled,<br>Enabled <b>[Default]</b>                           | Enable VT-UTF8 Combination Key Support for ANSI/VT100 terminals                                                                                                    |
| Recorder<br>Mode                | Disabled <b>[Default]</b> ,<br>Enabled                          | With this mode enabled only text will be sent. This is to capture Terminal data.                                                                                                    |
| Resolution<br>100x31            | Disabled <b>[Default]</b> ,<br>Enabled                          | Enables or disables extended terminal resolution                                                                                                    |
| Putty<br>KeyPad                 | VT100 <b>[Default],</b><br>LINUX,XTERMR6,<br>SCO.FSCN.VT400     | Select FunctionKey and KeyPad on Putty.                                                                                                    |

# 4.3.7 CPU Configuration

| Aptio Setup Utility -<br>Advanced                       | · Copyright (C) 2022 Americar       | n Megatrends, Inc.                                                                                                    |
|---------------------------------------------------------|-------------------------------------|----------------------------------------------------------------------------------------------------|
| CPU Configuration<br>PSS Support<br>NX Mode<br>SVM Mode | [Enabled]<br>[Enabled]<br>[Enabled] | Enable/disable the generation<br>of ACPI _PPC, _PSS, and _PCT<br>objects.                                                                                             |
|                                                         |                                     | <pre>++: Select Screen f↓: Select Item Enter: Select +/-: Change Opt. F1: General Help F2: Previous Values F3: Optimized Defaults F4: Save &amp; Exit ESC: Exit</pre> |

| Item        | Options                               | Description                                                         |
|-------------|---------------------------------------|---------------------------------------------------------------------|
| PSS Support | Disabled,<br>Enabled <b>[Default]</b> | Enable/disable the generation of ACPI _PPC, _PSS, and _PCT objects. |
| NX Mode     | Disabled,<br>Enabled <b>[Default]</b> | Enable/disable No-execute page protection<br>Function               |
| SVM Mode    | Disabled,<br>Enabled <b>[Default]</b> | Enable/disable CPU Virtualization                                   |

## 4.3.8 USB Configuration

| Aptio Setup Utility -<br>Advanced           | Copyright (C) 2022 American | Megatrends, Inc.                                                |
|---------------------------------------------|-----------------------------|-----------------------------------------------------------------|
| USB Configuration                           |                             | Enables Legacy USB support.                                     |
| USB Module Version                          | 24                          | support if no USB devices are<br>connected. DISABLE option will |
| USB Controllers:<br>1 XHCI                  |                             | keep USB devices available<br>only for EFI applications.        |
| USB Devices:<br>1 Drive, 1 Keyboard, 2 Hubs |                             |                                                                 |
| Legacy USB Support                          | [Enabled]                   |                                                                 |
| Port 60/64 Emulation                        | [Enabled]                   |                                                                 |
| USB hardware delays and time-outs:          |                             | ++: Select Screen                                               |
| USB transfer time-out                       | [20 sec]                    | ↑↓: Select Item                                                 |
| Device reset time-out                       | [20 sec]                    | Enter: Select                                                   |
| Device power-up delay                       | [Auto]                      | +/-: Change Upt.                                                |
| Mass Storage Devices:                       |                             | F2: Previous Values                                             |
| TOSHIBA TransMemory PMAP                    | [Auto]                      | F3: Optimized Defaults                                          |
|                                             |                             | F4: Save & Exit                                                 |
|                                             |                             | ESC: Exit                                                       |
|                                             |                             |                                                                 |
|                                             |                             |                                                                 |
|                                             |                             |                                                                 |
| Version 2.20 1276 Co                        | nuright (C) 2022 American M | egatrends. Inc.                                                 |

| Item                      | Options                                                    | Description                                                                                                    |
|---------------------------|------------------------------------------------------------|----------------------------------------------------------------------------------------------------|
| Legacy USB<br>Support     | Enabled <b>[Default]</b><br>Disabled<br>Auto               | Enables Legacy USB support. AUTO option<br>disables legacy support if no USB devices are<br>connected. DISABLE option will keep USB<br>devices available only for EFI applications.                                    |
| XHCI Hand-off             | Enabled <b>[Default]</b><br>Disabled                       | This is a workaround for OSew without XHCI hand-off support. The XHCI ownership change should be claimed by XHCI driver.                                                                                               |
| USB transfer time-<br>out | 1 sec ,<br>5 sec ,<br>10 sec ,<br>20 sec <b>[Default]</b>  | The time-out value for Control, Bulk, and Interrupt transfers.                                                                                                    |
| Device reset time-<br>out | 10 sec ,<br>20 sec <b>[Default] ,</b><br>30 sec,<br>40 sec | USB mass storage device Start Unit command time-out.                                                                                                    |
| Device power-up<br>delay  | Auto <b>[Default]</b><br>Manual                            | Maximum time the device will take before it<br>properly reports itself to the Host Controller.<br>'Auto' uses default value: for a Root port it is<br>100ms, for a Hub port the delay is taken form<br>Hub descriptor. |

# 4.3.9 Network Stack Configuration

| Aptio Setup Utility -<br>Advanced                                                                 | Copyright (C) 2022 American       | Megatrends, Inc.                                                                                                    |
|---------------------------------------------------------------------------------------------------|-----------------------------------|----------------------------------------------------------------------------------------------------|
| Network Stack<br>IPv4 PXE Support<br>IPv6 PXE Support<br>PXE boot wait time<br>Media detect count | [Enabled]<br>[Disabled]<br>0<br>1 | Enable/Disable UEFI Network<br>Stack<br>**: Select Screen<br>fl: Select Item<br>Enter: Select<br>+/-: Change Opt.<br>F1: General Help<br>F2: Previous Values<br>F3: Optimized Defaults<br>F4: Save & Exit<br>ESC: Exit |
|                                                                                                   |                                   |                                                                                                    |

ersion 2.20.1276. Copyright (C) 2022 American Megatrends, Inc.

| Item               | Options                                | Description                                                                                                   |
|--------------------|----------------------------------------|----------------------------------------------------------------------------------------------------|
| Network Stack      | Disabled <b>[Default] ,</b><br>Enabled | Enable/Disable UEFI Network Stack.                                                                            |
| IPv4 PXE Support   | Disabled <b>[Default] ,</b><br>Enabled | Enable/Disable IPv4 PXE boot support. If disabled, IPv4 PXE boot support will not be available.               |
| IPv6 PXE Support   | Disabled <b>[Default] ,</b><br>Enabled | Enable/Disable IPv6 HTTP boot support. If disabled, IPv6 HTTP boot support will not be available.             |
| PXE boot wait time | 0[Default]                             | Wait time in seconds to press ESC key to abort the PXE boot. Use either +/- or numeric keys to set the value. |
| Media detect count | 1[Default]                             | Number of times the presence of media will<br>be checked. Use either +/- or numeric keys<br>to set the value. |

# 4.3.10 CSM Configuration

| Aptio Setup Utility -<br>Advanced                            | Copyright (C) 2022 American                       | Megatrends, Inc.                                                                                                    |
|--------------------------------------------------------------|---------------------------------------------------|----------------------------------------------------------------------------------------------------|
| Compatibility Support Module Configu                         | ration                                            | Enable/Disable CSM Support.                                                                                                    |
| CSM Support                                                  |                                                   |                                                                                                    |
| CSM16 Module Version                                         | 07.84                                             |                                                                                                    |
| GateA2O Active<br>Option ROM Messages<br>INT19 Trap Response | [Upon Request]<br>[Force BIOS]<br>[Immediate]     |                                                                                                    |
| Boot option filter                                           | [UEFI and Legacy]                                 |                                                                                                    |
| Option ROM execution                                         |                                                   | →+: Select Screen                                                                                                    |
| Network<br>Storage<br>Video<br>Other PCI devices             | [Do not launch]<br>[Legacy]<br>[Legacy]<br>[UEFI] | <pre>t4: Select Item<br/>Enter: Select<br/>+/-: Change Opt.<br/>F1: General Help<br/>F2: Previous Values<br/>F3: Optimized Defaults<br/>F4: Save &amp; Exit<br/>ESC: Exit</pre> |
| Version 2.20.1276. Co                                        | pyright (C) 2022American M                        | egatrends, Inc.                                                                                                    |

| Item                   | Options                                                         | Description                                                                                                    |
|------------------------|-----------------------------------------------------------------|----------------------------------------------------------------------------------------------------|
| CSM Support            | Disabled <b>[Default]</b> ,<br>Enabled                          | This item allows users to enable or disable for "CSM Support".                                                                                                    |
| GateA20 Active         | Upon Request <b>[Default] ,</b><br>Always                       | This item allows users to set Upon Request or Always for "GateA20 Active".                                                                                                    |
| Option ROM<br>Messages | Force BIOS <b>[Default]</b> ,<br>Keep Current                   | Set display mode for Option ROM                                                                                                    |
| INT19 Trap<br>Response | Immediate <b>[Default] ,</b><br>Postponed                       | This item allows users to set the BIOS reaction to INT19<br>trapping by Option ROM: "Immediate" - execute the trap<br>right away;<br>"postponed" - execute the trap during legacy boot. |
| Boot option filter     | UEFI and Legacy <b>[Default] ,</b><br>Legacy only,<br>UEFI only | This item allows users to select which type of operating<br>system to boot by option.<br>This item is configurable only when CSM Support is set<br>to Enabled.                          |
| Network                | Do not launch <b>[Default]</b> ,<br>UEFI,<br>Legacy             | Controls the execution of UEFI and Legacy Video OpROM.                                                                                                    |
| Storage                | Do not launch,<br>UEFI <b>[Default]</b> ,<br>Legacy             | Controls the execution of UEFI and Legacy Storage OpROM.                                                                                                    |
| Video                  | Do not launch,<br>UEFI,<br>Legacy <b>[Default]</b>              | Controls the execution of UEFI and Legacy Video OpROM                                                                                                    |
| Other PCI devices      | Do not launch,<br>UEFI <b>[Default]</b> ,<br>Legacy             | Determines OpROM execution policy for devices other than Network, Storage, or Video.                                                                                                    |

#### 4.3.11 AMD CBS

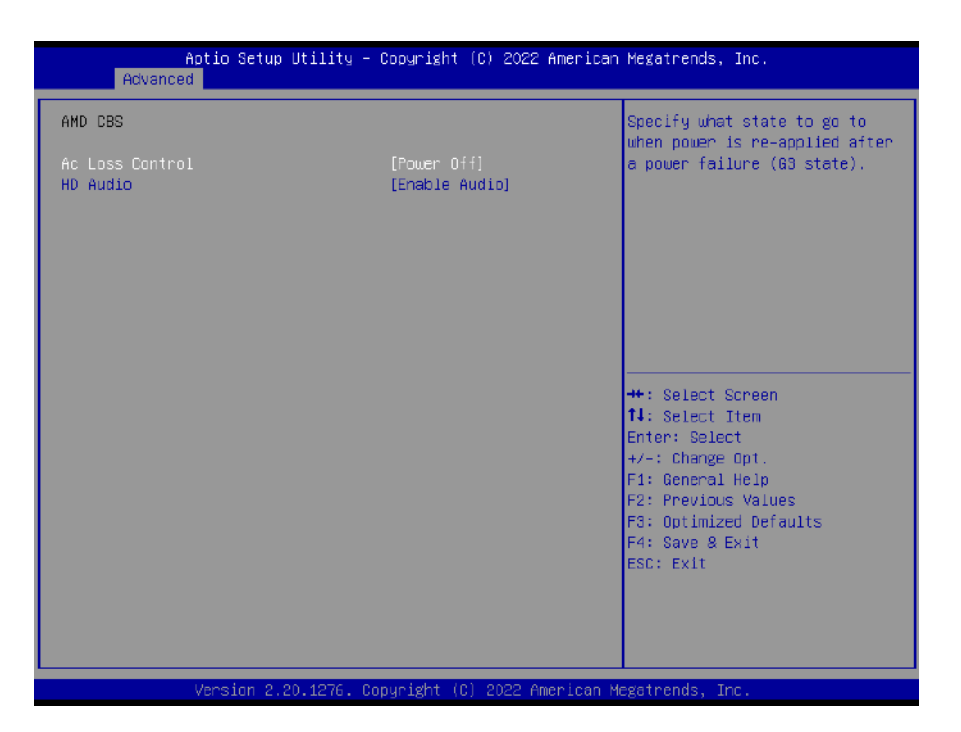

| Item            | Options                                                 | Description                                                                            |
|-----------------|---------------------------------------------------------|----------------------------------------------------------------------------------------|
| AC Loss Control | Power Off <b>[Default]</b> ,<br>Power On,<br>Last State | Specify what state to go to when power is re-applied after a power failure (G3 state). |
| Hd Audio        | Enable Audio <b>[Default],</b><br>Disable Audio         | HD Audio Control.                                                                      |

# 4.4 Chipset

This section allows you to configure and improve your system and allows you to set up some system features according to your reference.

|   | Main           | Ap<br>Advanced   | tio Setup<br>Chipset | Utility –<br>Security | Copyrig<br>Boot S | (ht (C)<br>ave & E | 2022<br>Exit | Americar  | n Megatrends, Inc.                                                                                                    |
|---|----------------|------------------|----------------------|-----------------------|-------------------|--------------------|--------------|-----------|----------------------------------------------------------------------------------------------------|
| • | South<br>North | Bridge<br>Bridge |                      |                       |                   |                    |              |           | South Bridge Parameters                                                                                                    |
|   |                |                  |                      |                       |                   |                    |              |           | <pre>#: Select Screen t1: Select Item Enter: Select +/-: Change Opt. F1: General Help F2: Previous Values F3: Optimized Defaults F4: Save &amp; Exit ESC: Exit</pre> |
|   |                | V                | ersion 2.3           | 20.1276. Co           | pyright           | (0) 20             | 022 A        | merican M | Megatrends, Inc.                                                                                                    |

#### 4.4.1 SB USB Configuration

| Chipset                                                                                                    | p otifity – copyright (c) 20                                               | 22 American Megatrends, inc.                                                                                                    |
|----------------------------------------------------------------------------------------------------|----------------------------------------------------------------------------|----------------------------------------------------------------------------------------------------|
| XHCIO Port 0(CN3_Down)<br>XHCIO Port 1(CN4_Up)<br>XHCIO Port 2(CN4_Down)<br>XHCIO Port 3(H.2)<br>XHCIO Port 3(H.2)<br>XHCIO Port 4(CN3_Up)<br>XHCIO Port 5(USB HUB) | [Enabled]<br>[Enabled]<br>[Enabled]<br>[Enabled]<br>[Enabled]<br>[Enabled] | Enabled/Disabled XHCIO Port<br>O(XHCI/EHCI)                                                                                                    |
|                                                                                                    |                                                                            | <pre>++: Select Screen 11: Select Item Enter: Select +/-: Change Opt. F1: General Help F2: Previous Values F3: Optimized Defaults F4: Save &amp; Exit ESC: Exit</pre> |

| Item         | Options                                | Description                 |
|--------------|----------------------------------------|-----------------------------|
| XHCI0 Port X | Enabled <b>[Default]</b> ,<br>Disabled | Enabled/Disabled XHCIO Port |

# 4.4.2 North Bridge Configuration

| Aptio Setup Utility - (<br>Chipset                                                                                        | Copyright (C) 2022 American | Megatrends, Inc.                                                                                                    |
|----------------------------------------------------------------------------------------------------|-----------------------------|----------------------------------------------------------------------------------------------------|
| North Bridge Configuration                                                                                                |                             | Enabled/Disabled LVDS                                                                                                    |
| Memory Information                                                                                                    |                             |                                                                                                    |
| Total Memory: 4096 MB (DDR4)<br>Dimm0: size=4096 MB<br>Current speed=2133 MHz<br>Max speed=2133 MHz<br>Dimm1: Not Present |                             |                                                                                                    |
| Control LVDS                                                                                                    | [Disabled]                  |                                                                                                    |
|                                                                                                    |                             | <pre> ++: Select Screen  ↑↓: Select Item Enter: Select +/-: Change Opt. F1: General Help F2: Previous Values F3: Optimized Defaults F4: Save &amp; Exit ESC: Exit</pre> |
| Version 2.20.1276. Cop                                                                                                    | oyright (C) 2022American M  | egatrends, Inc.                                                                                                    |

| Item         | Options                               | Description           |
|--------------|---------------------------------------|-----------------------|
| Control LVDS | Disabled <b>[Default],</b><br>Enabled | Enabled/Disabled LVDS |

# 4.5 Security

Security menu allow users to change administrator password and user password settings.

| Aptio Setup Ut<br>Main Advanced Chipset <mark>Se</mark>                                                                                                    | ility – Copyright (C) 2020 Ame<br>curity <mark>Boot Save &amp; Exit</mark>                                       | erican Megatrends, Inc.                                                       |
|----------------------------------------------------------------------------------------------------|----------------------------------------------------------------------------------------------------|-------------------------------------------------------------------------------|
| Password Description                                                                                                    |                                                                                                    | Set Administrator Password                                                    |
| If ONLY the Administrator's<br>then this only limits access<br>only asked for when entering<br>If ONLY the User's password<br>is a power on password and m<br>boot or enter Setup. In Setu<br>have Administrator rights.<br>The password length must be<br>in the following range:<br>Minimum length | password is set,<br>to Setup and is<br>Setup.<br>is set, then this<br>wast be entered to<br>p the User will<br>3 |                                                                               |
| Maximum length<br>Administrator Password                                                                                                    | 20                                                                                                    | ++: Select Screen<br>f↓: Select Item                                          |
| User Password                                                                                                    |                                                                                                    | Enter: Select<br>+/-: Change Opt.<br>F1: General Help                         |
| ▶ Secure Boot                                                                                                    |                                                                                                    | F2: Previous Values<br>F3: Optimized Defaults<br>F4: Save & Exit<br>ESC: Exit |
| Version 2.20.                                                                                                    | 1275. Copyright (C) 2020 Ameri                                                                                   | ican Megatrends, Inc.                                                         |

#### Administrator Password

This item allows you to set Administrator Password.

#### User Password

This item allows you to set User Password.

#### Security Boot

| Aptio Setup                                                         | Utility – Copyright (C) 2020 Am<br>Security | merican Megatrends, Inc.                                                                    |
|---------------------------------------------------------------------|---------------------------------------------|---------------------------------------------------------------------------------------------|
| System Mode                                                         | Usen                                        | Secure Boot feature is Active                                                               |
| Secure Boot                                                         | [Disabled]<br>Not Active                    | Platform Key(PK) is enrolled<br>and the System is in User mode.<br>The mode change requires |
| Secure Boot Mode<br>▶ Restore Factory Keys<br>▶ Reset To Setup Mode | [Custom]                                    | platform reset                                                                              |
| ▶ Key Management                                                    |                                             |                                                                                             |
|                                                                     |                                             |                                                                                             |
|                                                                     |                                             | Enter: Select<br>+/-: Change Opt.<br>F1: General Help                                       |
|                                                                     |                                             | F3: Optimized Defaults<br>F4: Save & Exit<br>ESC: Exit                                      |
|                                                                     |                                             |                                                                                             |
| Version 2.                                                          | 20.1275. Copyright (C) 2020 Amer            | rican Megatrends, Inc.                                                                      |

| Item                                          | Options                                | Description                                                                                                    |
|-----------------------------------------------|----------------------------------------|----------------------------------------------------------------------------------------------------|
| Secure Boot                                   | Disabled <b>[Default] ,</b><br>Enabled | Secure Boot feature is Active if Secure Boot is<br>Enabled,Platform Key(PK) is enrolled and the<br>System is in User mode.    |
|                                               |                                        | The mode change requires platform reset                                                                                       |
| Secure Boot Mode Standard,<br>Custom[Default] |                                        | Secure Boot mode options:Standard or Custom.                                                                                  |
|                                               |                                        | In Custom mode, Secure Boot Policy variables<br>can be configured by a physically present user<br>without full authentication |

#### Key Management

| Aptio Setup Utility<br>Securit                                                                                                    | – Copyright (C) 2020 American<br>J                                               | Megatrends, Inc.                                                                                                    |
|----------------------------------------------------------------------------------------------------|----------------------------------------------------------------------------------|----------------------------------------------------------------------------------------------------|
| Vendor Keys                                                                                                    | Modified                                                                         | Install factory default Secure<br>Boot keys after the platform                                                                                                    |
| Factory Key Provision<br>▶ Restore Factory Keys<br>▶ Reset To Setup Mode<br>▶ Export Secure Boot variables<br>▶ Enroll Efi Image                                                                                                    | [Disabled]                                                                       | reset and while the System is<br>in Setup mode                                                                                                    |
| Device Guard Ready<br>▶ Remove 'UEFI CA' from DB<br>▶ Restore DB defaults                                                                                                    |                                                                                  |                                                                                                    |
| Secure Boot variable   Size  Keys<br>Platform Key(PK)   862  1<br>Key Exchange Keys   1560  1<br>Authorized Signatures   3143  2<br>Forbidden Signatures   3724  77<br>Authorized TimeStamps   1565  1<br>OsRecovery Signatures   862  1 | Key Source<br>  Test(AMI)<br>  Factory<br>  Factory<br>  External<br>  Test(AMI) | <pre>++: Select Screen f↓: Select Item Enter: Select +/-: Change Opt. F1: General Help F2: Previous Values F3: Optimized Defaults F4: Save &amp; Exit ESC: Exit</pre> |
| Version 2.20.1275.                                                                                                    | Copyright (C) 2020 American M                                                    | egatrends, Inc.                                                                                                    |

| Item                     | Options                                | Description                                                                                                   |
|--------------------------|----------------------------------------|----------------------------------------------------------------------------------------------------|
| Factory Key<br>Provision | Disabled <b>[Default] ,</b><br>Enabled | Install factory default Secure Boot keys<br>after the platform reset and while the<br>System is in Setup mode |

# **4.6 Boot**

This menu allows you to setup the system boot options.

| Aptio Setup Utility –<br>Main Advanced Chipset Security                                     | Copyright (C) 2020 American<br>Boot Save & Exit                              | Megatrends, Inc.                                                                                                    |  |
|---------------------------------------------------------------------------------------------|------------------------------------------------------------------------------|----------------------------------------------------------------------------------------------------|--|
| Boot Configuration<br>Setup Prompt Timeout<br>Bootup NumLock State<br>Full Screen Logo Show | 1<br>[On]<br>[Disabled]                                                      | Number of seconds to wait for<br>setup activation key.<br>65535(0xFFFF) means indefinite<br>waiting.                                                                    |  |
| Boot Option Priorities<br>Boot Option #1                                                    | [UEFI: TOSHIBA<br>TransMemory PMAP,<br>Partition 1]<br>[INSHIBA TransMemory] |                                                                                                    |  |
|                                                                                             | PMAP]                                                                        |                                                                                                    |  |
| Hard Drive BBS Priorities                                                                   |                                                                              | <pre> ++: Select Screen  14: Select Item Enter: Select +/-: Change Opt. F1: General Help F2: Previous Values F3: Optimized Defaults F4: Save &amp; Exit ESC: Exit</pre> |  |
| Version 2.20.1275. Copyright (C) 2020 American Megatrends, Inc.                             |                                                                              |                                                                                                    |  |

| Item                     | Options                                | Description                                       |
|--------------------------|----------------------------------------|---------------------------------------------------|
| Setup Prompt<br>Timeout  | 1[Default]                             | Number of seconds to wait for setup activation    |
| Bootup NumLock<br>State  | On <b>[Default] ,</b><br>Off           | Select the Keyboard NumLock state.                |
| Full Screen Logo<br>Show | Disabled <b>[Default] ,</b><br>Enabled | Enables or disables Full Screen Logo Show option. |
| Boot Option #1           |                                        | Set the system boot order.                        |

# 4.7 Save & Exit

This setting allows users to configure the boot settings.

| Aptio Setup Utility – Copyright (C) 2020 American<br>Main Advanced Chipset Security Boot <mark>Save &amp; Exit</mark> | Megatrends, Inc.                                                                                                    |
|----------------------------------------------------------------------------------------------------|----------------------------------------------------------------------------------------------------|
| Save Options<br>Save Changes and Reset<br>Discard Changes and Reset                                                   | Reset the system after saving<br>the changes.                                                                                                    |
| Default Options<br>Restore Defaults                                                                                   |                                                                                                    |
| Boot Override<br>UEFI: TOSHIBA TransMemory PMAP, Partition 1<br>TOSHIBA TransMemory PMAP                              |                                                                                                    |
|                                                                                                    | <pre>++: Select Screen 11: Select Item Enter: Select +/-: Change Opt. F1: General Help F2: Previous Values F3: Optimized Defaults F4: Save &amp; Exit ESC: Exit</pre> |
| Version 2.20.1275. Copyright (C) 2020 American Me                                                                     | egatrends, Inc.                                                                                                    |

#### Save Changes and Reset

This item allows user to reset the system after saving the changes. This item allows user to reset the system after saving the changes.

#### Discard Changes and Reset

This item allows user to reset the system without saving any changes.

#### Restore Defaults

Use this item to restore /load default values for all the setup options.

# Appendix

# WDT & GPIO

This appendix provides the sample codes of WDT (Watch Dog Timer) and GPIO (General Purpose Input/ Output).

## WDT Sample Code

WDT Setting

Psuedo Code

UINT8 WDT\_TimeOut\_Sec=2;

//Set Second Number

\*(volatile UINT32 \*)0xFEB00000= 0x03; IoWrite8(0x80,0xFF); \*(volatile UINT32 \*)0xFEB00004= WDT\_TimeOut\_Sec; IoWrite8(0x80,0xFF); \*(volatile UINT32 \*)0xFEB00000= 0xFB; IoWrite8(0x80,0xFF); //Second value

//Initialization WatchdogControl
//Delay time
//Set watch dog time value(Bit15~Bit0)

//Start watch dog

}

# **GPIO Sample Code**

#### **GPIO** Setting

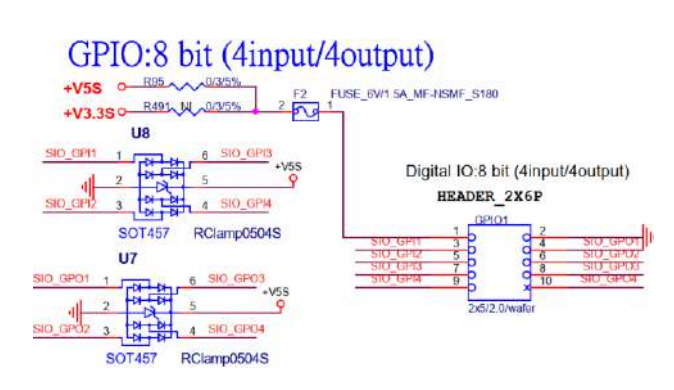

| PIN# | GPIO# | Default Configuration |  |  |  |
|------|-------|-----------------------|--|--|--|
| 1    | VCC   | +V5S                  |  |  |  |
| 2    | GND   | GND                   |  |  |  |
| 3    | IN1   | DIO Input1            |  |  |  |
| 4    | OUT1  | DIO Output1           |  |  |  |
| 5    | IN2   | DIO Input2            |  |  |  |
| 6    | OUT2  | DIO Output2           |  |  |  |
| 7    | IN3   | DIO Input3            |  |  |  |
| 8    | OUT3  | DIO Output3           |  |  |  |
| 9    | IN4   | DIO Input4            |  |  |  |
| 10   | OUT4  | DIO Output4           |  |  |  |

The GPIO function is provided by Nuvoton NCT6106D, and it can be accessed through its GPIO index/data port. To access the GPIO register, write index to the index port, and then read/write from/to data port. The configuration on the CT-DR101 is described as below.

#### **Psuedo Code**

| #define AddrPort                  | 0x2e |
|-----------------------------------|------|
| #define DataPort                  | 0x2f |
| #define SIO_UnLock_Value          | 0x87 |
| <pre>#define SIO_Lock_Value</pre> | Охаа |
| #define SIO_LDN_GPIO              | 0x07 |
| #define GPIO_Port                 | 0xF1 |

# //Enter\_Config WriteByte (AddrPort, SIO\_UnLock\_Value); WriteByte (AddrPort, SIO\_UnLock\_Value);

WriteByte (AddrPort, 0x07); WriteByte (DataPort, SIO\_LDN\_GPIO);

#### //Set OUT1~OUT8Value

WriteByte (AddrPort, GPIO\_Port);

WriteByte (DataPort, 0x00); //set OUT1~OUT4 value, OUT1=Bit0, OUT2=Bit1

| Bit 7 | Bit 6 | Bit 5 | Bit 4 | Bit 3 | Bit 2 | Bit 1 | Bit O |
|-------|-------|-------|-------|-------|-------|-------|-------|
| NC    | NC    | NC    | NC    | OUT4  | OUT3  | OUT2  | OUT1  |

#### // Read In1~In8 value

WriteByte (AddrPort, 0xED); Data= ReadByte (DataPort); //Read In1~In4 value

> Bit 7 Bit 6 Bit 5 Bit 4 Bit 3 Bit 2 Bit 1 Bit 0 NC NC NC NC IN4 IN3 IN2 IN1

// close config mode

WriteByte (AddrPort, SIO\_Lock\_Value);

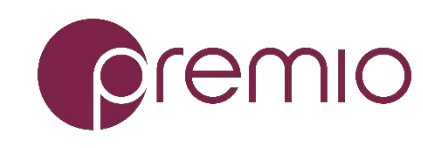

© 2022 Premio Inc. All Rights Reserved **www.premioinc.com**